# 北京市医保公共服务平台

# 用户指南

# (城乡居民、征地超转个人用户医 保业务)

首都信息发展股份有限公司

2023年7月

| 日水 |
|----|
|    |

| 一、【城乡居民基本医疗保险】 |  |
|----------------|--|
| 1、我要办          |  |
| ◆居民参保登记        |  |
| ◆居民参保减少        |  |
| ◆居民个人基本信息变更    |  |
| ◆跨省异地就医备案取消申报  |  |
| ◆供济账户使用顺序维护    |  |
| ◆个人账户密码设置      |  |
| ◆个人账户支付权限设置    |  |
| ◆异地就医备案        |  |
| ◆异地就医备案信息修改    |  |
| 2、我要查          |  |
| ◆居民个人基本信息查询    |  |
| ◆居民参保登记办结通知单查询 |  |
| ◆居民个人缴费信息查询    |  |
| ◆跨省异地就医备案信息查询  |  |
| ◆跨省异地就医结算信息查询  |  |
| ◆使用他人账户情况查询    |  |
| ◆居民个人待遇资格信息查询  |  |
| ◆办件进度查询        |  |
| 3、个人权益         |  |
| ◆居民医疗保险待遇查询    |  |
| ◆个人医疗消费信息查询    |  |
| ◆手工报销审理流程查询    |  |
| 二、【征地超转人员医疗保险】 |  |
| 1、我要办          |  |
| ◆个人定点医疗机构变更    |  |
| 2、我要查          |  |
| ◆职工个人基本信息查询    |  |
| ◆跨省异地就医备案信息查询  |  |
| ◆跨省异地就医结算信息查询  |  |
| ◆办件进度查询        |  |

## 一、【城乡居民基本医疗保险】

1、我要办

### ◆居民参保登记

1.点击左侧菜单栏的【我要办】模块,选择【居民参保登记】功能

| 🍰 个人中心   | - 5029303 Rs 2                           |
|----------|------------------------------------------|
| △ 首页     | <b>自你人员然后在中运从宣告为</b>                     |
| Q 我要査 ジ  | * 883/44.0/2 0 / 5642/2 0 / 5642/2       |
| 21 我要か へ | · 近弦 · · · · · · · · · · · · · · · · · · |
| 城乡居民参保登记 |                                          |
| 居民参保登记   |                                          |
| 居民参保减少   |                                          |

2.选择【为自己办理】或【为他人办理】,点击【查询】按钮

| 参保人员新参保申报信息查询            |                    |         |     |
|--------------------------|--------------------|---------|-----|
| *是否为本人办理 💿 为自己办理 💿 为他人办理 |                    |         |     |
| *姓名                      | * 证件类型 居民身份证 (户口簿) | ~ "证件号码 | 1 5 |
|                          |                    |         | 重要  |
|                          |                    |         |     |

通过医保电子凭证扫码方式登录才可以选择【为他人办理】,选择【为他人办理】需查看并 同意"城乡居民参保承诺告知",点击【确定】按钮

| ▲承诺书                                                                                                    |
|----------------------------------------------------------------------------------------------------|
| 城乡居民参保承诺告知                                                                                                    |
| <ul> <li>一、设定依据</li> <li>(1)《中华人民共和国社会保险法》(主席令第35号)</li> <li>(2)《北京市人民政府关于印发&lt;北京市城乡居民基本医疗保险办法&gt;的通知》(京政发【2017】29号)</li> <li>(3)《北京市人力资源和社会保障局印发&lt;北京市城乡居民基本医疗保险办法实施细则&gt;的通知》(京人社农合发〔2017〕250号)</li> <li>(4)《关于社区服刑人员参加城乡居民基本医疗保险的补充通知》(京医保发〔2019〕2号)</li> <li>(5)《关于港澳台居民参加城乡居民基本医疗保险有关问题的通知》(京医保发〔2020〕9号)</li> <li>二、参保人员范围</li> <li>《北京市人力资源和社会保障局印发&lt;北京市城乡居民基本医疗保险办法实施细则&gt;的通知》(人社部发〔2017〕250号)中规定的人员可以参加城乡居民基本医疗保险。</li> </ul> |
| 取消 确定                                                                                                    |
| 「新八【姓名】、【业件类型】、【业件专码】, 点击【查询】按钮 ■ NR @W \$82 * [@\$\\]\$\$\$\\]\$\$\$\$\\\$\$\$\$\$\$\$\$\$\$\$\$\$\$\$\$\$\$\$\$\$\$                                                                                                    |
| 3.选择【参保人户籍地】                                                                                                    |
| C                                                                                                    |
| 【参保人户籍地】包含【参保人为本市户籍】、【参保人为外埠户籍】                                                                                                    |
| *参保人户籍地参保人为本市户籍 ^                                                                                                    |
|                                                                                                    |

选择【参保人为本市户籍】时需补充【准入人员类别】,点击【填写参保信息】按钮

| 人员新然保申报信息查询                                 |   |                    |      |          |  |
|---------------------------------------------|---|--------------------|------|----------|--|
| 全日方本人の地 O アHEODILE O RHEADILE<br>姓名 gillion |   | 征件关型 居民身份证 (户口簿)   |      | 正件号码 ×   |  |
|                                             |   |                    |      | 经办机构 街道  |  |
| 参保人户籍地 参保人为本市户籍                             | ~ | *出生日期 💿 1990-01-02 | * 准入 | 人员美别 请选择 |  |

# 选择【参保人为外埠户籍】时需补充【准入人员类别】、【是否为学生儿童】, 点击【填写参保信息】按钮

| 人员新参保申报信息查询       |          |             |           |     |          |
|-------------------|----------|-------------|-----------|-----|----------|
| 是否为本人办理 ③ 为向己办证   |          |             |           |     |          |
| 姓名 🏓 ,            | 证件类型     | 居民身份证 (户口簿) | 证件号码      | x   |          |
|                   |          |             | "经办机构     | 街道  |          |
| * 参保人户籍地 参保人为外埠户籍 | ∽ 出生日期   | 1990-01-02  | * 是否为学生儿童 | 请选择 |          |
|                   | * 准入人员类别 | 请选择         |           |     |          |
|                   |          |             |           |     | #E 10590 |

#### 4.填写相关信息并上传附件,点击【提交】按钮

| E HEAL MINSHASSOC ~      |                     |           |              |                                                                                                    |                                                                                         |    |
|--------------------------|---------------------|-----------|--------------|----------------------------------------------------------------------------------------------------|-----------------------------------------------------------------------------------------|----|
| 居民信息                     |                     |           |              |                                                                                                    |                                                                                         |    |
| 姓名                       | -                   | 证件类型      | 居民身份证(户口簿) ~ | 证件号码                                                                                                    | 4 ×                                                                                     |    |
|                          |                     |           |              | * 性别                                                                                                    | 男 ~                                                                                     |    |
| 出生日期                     | 1990-01-02          | *国家/地区    | 中国           | * 民族                                                                                                    | 清浩择 ~~~~~~~~~~~~~~~~~~~~~~~~~~~~~~~~~~~                                                 |    |
| * 户口所在地行政区划              | 講読择 マ               | * 户口所在街道  | 満选理          | * 户口所在地地址                                                                                                | 请输入                                                                                     |    |
| *居住地所在区县街乡               | 请选择 🗸               | *居住地地址    | 请输入          | * 户口性质                                                                                                   | 清洗择 シ                                                                                   |    |
|                          |                     |           |              |                                                                                                    |                                                                                         |    |
| 参保信息                     |                     |           |              |                                                                                                    |                                                                                         |    |
| 选择参保地                    | 请选择 V               | 选择手工报销地   | 请选择 ~        | *参保人或家属手机号码                                                                                              | 请输入                                                                                     |    |
| * 取得本市户籍的时间              | 簡 选择日期              | *是否缴纳当年保费 | 清沈择          |                                                                                                    |                                                                                         |    |
| * 定点医疗机构1                | 请选择                 | 定点医疗机构2   | 調选理          | 定点医疗机构3                                                                                                  | 请选择                                                                                     |    |
| 委托代发银行名称                 | : 講选择 ~             | 委托代发银行账号  | 请输入          |                                                                                                    |                                                                                         |    |
|                          |                     |           |              |                                                                                                    |                                                                                         |    |
| 材料上传                     |                     |           |              | 说明: 办理该项业务 震<br>注意: 如未上传符合条例<br>请由检景否具备该材料;                                                              | 提供以下申酬材料(支持多次上传),才能进行业务的功理。<br>"拉抓片,将影响制卡。                                              |    |
| 支持上代peg/pg/pg/png/docido | culyud18853812;2;14 |           |              | <ol> <li>无基本医疗保障承诺</li> <li>本年度参加中、高考</li> <li>本市中口簿(个人户<br/>传:集体中户主页、集成</li> <li>4、电子照片(要求:本</li> </ol> | 特<br>約2番考证<br>藩上時、戶口本貧贡、戶口本个人页、戶口本户主页:集体户屬上<br>非戶个人页)<br>人近時一寸、正面、免菜、彩色、白瓷、服装与容量的颜色反兼要大 |    |
|                          |                     |           |              | 的电子照片, jpg格式,                                                                                            | 宽度: 358像素, 高度: 441像素, 文件不小于9KB, 不大于20KB。)                                               |    |
|                          |                     |           |              |                                                                                                    | 10 M                                                                                    | 11 |

说明:办理该项业务,需提供以下申请材料(支持多次上传),才能进行业务的办理。 注意:如未上传符合条件的照片,将影响制卡。

选择的【参保人户籍地】的不同,信息填写内容与需要提供的申请材料也会有所不同。

5.查看北京市城乡居民基本医疗保险增员申办单,勾选【已知晓并承诺如实填写申报信息】 后点击【确定】按钮

| 参保人基本信息    |             |            |            |
|------------|-------------|------------|------------|
| 证件类型       | 居民身份证 (户口簿) | 国家及地区      | 中国         |
| 证件号码       | 41 X        | 姓名         | 1000       |
| 出生日期       | 1990-01-02  | 性别         | 男          |
| 民族         | 汉族          | 户口性质       | 非农业户口 (城镇) |
| 户籍所在地      | ۶t          | 居住地地址      | 东城 龙区      |
| 参保人或亲属手机号码 | 1           |            |            |
| 参保信息       |             |            |            |
| 参保单位名称     |             | 手工报销发放银行名称 | -          |
| 手工报销发放银行账号 | 29          |            |            |

6.查看反馈结果

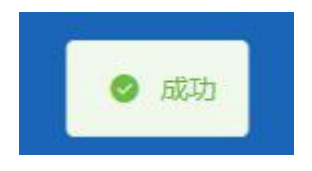

### ◆居民参保减少

1.点击左侧菜单栏的【我要办】模块,选择【居民参保减少】功能

| 合人中心         |                                     |
|--------------|-------------------------------------|
| △ 首页         | 【社多展代書保護少                           |
| Q 我要重 ~      | 送名 5m E11株型 展開会社 (今日第) ジ E11代目 15 4 |
| 21 我要か へ     | 22 29                               |
| 城乡居民参保登记     |                                     |
| 居民参保登记       |                                     |
| 展民参保地>       |                                     |
| 居民个人基本信息支更   |                                     |
| 跨省异地就医备案取消中报 |                                     |
| 个人账户家庭共济关系维护 |                                     |
| 共济账户使用顺序维护   |                                     |
| 个人账户密码重要     |                                     |
| 个人账户支付权限设置   |                                     |
| > 个人权益 ~     |                                     |

#### 2.点击【查询】按钮

| 三 首页 開保条件減少×    |                  |            |
|-----------------|------------------|------------|
| <b>城多居民参保减少</b> |                  |            |
| 姓名 尊            | 证件类型 居民身份证 (户口篇) | 证件号码 1' 34 |
|                 |                  | 堂田 黄田      |
|                 |                  |            |
|                 |                  |            |

| 3.选择【下一年度不参保原因】,点击【提 | 是交】 | 按钮 |
|----------------------|-----|----|
|----------------------|-----|----|

| ■ 百九 居民物保藏少 ×                        |                  |             |              |
|--------------------------------------|------------------|-------------|--------------|
| 【 <b>昭民基本位息</b>                      | 运行关键 最民族份证 (户口簿) | ✓ 建中期 11 34 |              |
| ■ 展現委保信息<br>下一年度不幸保護国 協力百万一年度不幸保護日 ~ | ]                |             |              |
|                                      |                  |             |              |
|                                      |                  |             |              |
|                                      |                  |             |              |
|                                      |                  |             |              |
|                                      |                  |             | <b>重盟</b> 提交 |

【下一年度不参保原因】包含【居民转职工】、【其他原因中断缴费】、【死亡】

居民参保信息

| 1 |          |  |
|---|----------|--|
|   | 居民转职工    |  |
|   | 其他原因中断缴费 |  |
|   | 死亡       |  |

#### 【下一年度不参保原因】选择【死亡】时,需同时上传附件

| ■ 首页 展民参保减少 ×                                                       |                                                                |          |
|---------------------------------------------------------------------|----------------------------------------------------------------|----------|
| <b>) 居民基本信息</b><br>総合                                               | (近井英型) 圖民會俗征 (中口篇)                                             | (2月1955) |
| ┃ <b>第長参校協会</b><br>*下ー4第下参保部部<br><u> 死亡</u><br>✓                    |                                                                |          |
| Kristzłą<br>dodczej<br>2012 z Rozwy pogradko do ce spartic (2023) z | 网络心理实验应用描述从不是非认识的多之上的。才能用作<br>通信也是有其是是许可<br>用代表描述而是许可,因此已是有一句。 | 1090098. |
|                                                                     |                                                                |          |
|                                                                     |                                                                |          |
|                                                                     |                                                                | 第三 第2    |

4. 查看反馈结果

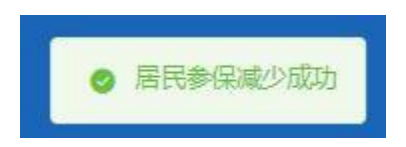

### ◆居民个人基本信息变更

1.点击左侧菜单栏的【我要办】模块,选择【居民个人基本信息变更】功能

| 🍰 个人中心       | 至 第三 新聞人人並多な読を見。                                      |
|--------------|-------------------------------------------------------|
| △ 首页         | [ 据代个人基本信息变更                                          |
| Q 我要查 ~      | 総名 (日本) (中日第1日) · · · · · · · · · · · · · · · · · · · |
| い 我要か へ      | 22 58                                                 |
| 城乡居民参保登记     |                                                       |
| 居民参保登记       |                                                       |
| 居民参保减少       |                                                       |
| 居民个人基本信息变更   |                                                       |
| 跨省异地就医备室取消中报 |                                                       |
| 个人账户家庭共济关系维护 |                                                       |
| 共济账户使用顺序维护   |                                                       |
| 个人账户密销重置     |                                                       |
| 个人账户支付权限设置   |                                                       |
| > 个人权益 ~     |                                                       |

#### 2.点击【查询】按钮

| ■ 前页 据代个人基本信息变更 × |                  |          |       |
|-------------------|------------------|----------|-------|
| 居民个人基本信息变更        |                  |          |       |
| 姓名 文              | 這件类型 居民務份证 (户口簿) | 证件号码 1 X |       |
|                   |                  |          | 聖臣 董闵 |
|                   |                  |          |       |

### 3.修改要变更的信息项,点击【提交】按钮

| *姓名       | NUMBER OF CONTRACT OF CONTRACT. | *证件类型     | 居民身份证 (户口簿)      | ·~ · · · · · · · · · · · · · · · · · · | 特殊 111              |
|-----------|----------------------------------------------------------------------------------------------------|-----------|------------------|----------------------------------------|---------------------|
| *户口性质     | 非农业户口 (城縣)                                                                                                    | ~ 民族      | 汉族               | ~ *B                                   | 日間 🗎 1937-09-13     |
| 户口所在地区最街乡 | 西城区/西城区全融街街道                                                                                                    | · 户口所在地地址 | 8                | * 参保人成亲!                               | <b>期手机</b> 10000000 |
| 住地所在地区县街乡 | 诸德辉居住地所在地区县街乡                                                                                                    | ~ 居住地地址   |                  |                                        |                     |
| 一委保信息     |                                                                                                    |           |                  |                                        |                     |
| 参保单位      | 北原市西域区金融街社保所                                                                                                    | 受任代发银行名称  | 中国部政储蓄银行         | 。 動形代发展                                | 7账号 6 6             |
| * 定点医疗机构1 | 首都医科大学的魔复兴医院                                                                                                    | 定点医疗机构2   | 中国人民解放军火箭军将色医学中心 | ② 定点医疗                                 | 机构3 中国人民解放军第三等五医院   |
| 中占定应机构机   | 北京市西城区月远街道汽南社区卫生服务站                                                                                                    | 手工报院地     | 请选择手工服销地         |                                        |                     |

若修改要变更的信息项包含"户口所在地区县街乡",需同时上传附件信息

| 基本信息                              |              |                                 |                        |          |               |
|-----------------------------------|--------------|---------------------------------|------------------------|----------|---------------|
|                                   | - 17 to 10 m | BOOMT (100                      |                        |          |               |
| - Xea (mai)                       | ALTHREE.     | 高氏療行社 (戸山海)                     |                        | 101+1029 |               |
| * 户口性质 非农业户口 (城镇)                 |              | 汉旗                              |                        | *出生日朝    | 1937-09-13    |
| 口听在地区县街乡 西蒙                       | · 户口所在地地址    | 西                               | · 争保,                  | 成亲属手机    |               |
| 地所在地区县街乡 东北                       | - 居住地地址      | 西城                              |                        |          |               |
|                                   |              |                                 |                        |          |               |
| 各保信息                              |              |                                 |                        |          |               |
| 参保单位 北东市西城区金融街社保所                 | 委托代发银行名称     | 中国部政储蓄银行                        | <ul> <li>委托</li> </ul> | 12世纪日期 ( |               |
| * 定点医疗机构1 首都图科大学附属复兴医院            | 定点医疗机构2      | 中国人民解放军火箭军特色医学中心                | 定                      | 点医疗机构3   | 中国人民解放军第三零五医院 |
| 定点医疗机构4 北京市西域区月远街道汽南社区卫生服务站       | 手工报轴地        | 请选择手工报销地                        |                        |          |               |
|                                   |              |                                 |                        |          |               |
| L传                                |              | 使明白理该或业务需提供以下申请                 | 材料(支持多次上传) 才能进行业务的力    | ŧ.       |               |
| 走上传                               |              | 骑自检查百具备该材料                      | T/T-7-6444             |          |               |
| /fipeg/pg/pg/docidocx/pdflll/22/# |              | 308/F-11881 - 8119 / F-119 - 91 | - 404960 PH.           |          |               |
|                                   |              |                                 |                        |          |               |
|                                   |              |                                 |                        |          |               |
|                                   |              |                                 |                        |          |               |
|                                   |              |                                 |                        |          |               |

4.查看反馈结果

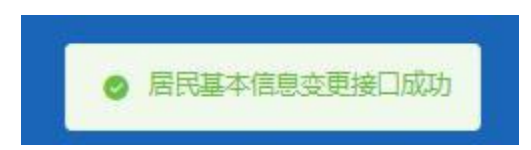

### ◆跨省异地就医备案取消申报

1.点击左侧菜单栏的【我要办】模块,选择【跨省异地就医备案取消申报】功能

| 2 个人中心       | E AT MATCHERERADE - |
|--------------|---------------------|
| △ 萬页         | 許哲外地議室協業提調中展        |
| Q 我要查 ~      | 288 年間              |
| 回教育の小        | 908 E2              |
| 城乡居民参保登记     |                     |
| 居民参保登记       |                     |
| 居民参保暖少       |                     |
| 居民个人基本信息变更   |                     |
| 跨會异地就医备家取消申报 |                     |
| 个人账户家庭共济关系维护 | -                   |
| 共济账户使用顺序维护   |                     |
| 个人账户密码重量     |                     |
| 个人账户支付权限设置   |                     |
| ▶ 个人权益 ~     |                     |

#### 2.点击【查询】按钮

| ■ 直页 跨省异地就送番菜取新印版 × |        |          |
|---------------------|--------|----------|
| 跨音异地就医香素取消申报        |        |          |
| 姓名 泰                | 证件类型 0 | ◇ 延伸号码 1 |
|                     |        | 聖聖 查询    |
|                     |        |          |
|                     |        |          |

3.确认无误后,点击【提交】按钮

| 至 首页 <b>持省分地就医有案取消中报</b> × |                                |                                           |
|----------------------------|--------------------------------|-------------------------------------------|
| 委保人员信息                     |                                |                                           |
| 始名                         | 证件类型 雇民身份证 (户口簿)               | 证件号码 1                                    |
| 性别 女                       | 民族 汉族                          | 出生日期                                      |
| 人员美别《                      |                                |                                           |
|                            |                                |                                           |
| 时间汗吃锅送偷杀取消甲拨锅熬             |                                |                                           |
| 就医地医保区划 野和吉特市              | 备案号 20 〕 〕6                    | 哈种 王                                      |
| 异地論室类型                     | 起止时间 📄 2022-10-31 至 2023-10-28 | 备室有效状态<br>上报成功                            |
|                            |                                |                                           |
|                            |                                |                                           |
|                            |                                |                                           |
|                            |                                |                                           |
|                            |                                |                                           |
|                            |                                |                                           |
|                            |                                |                                           |
|                            |                                |                                           |
|                            |                                |                                           |
|                            |                                | 第二日 二日 二日 二日 二日 二日 二日 二日 二日 二日 二日 二日 二日 二 |

4.查看操作提示,点击【确定】按钮

| 操 | 乍提示              |      | ×  |
|---|------------------|------|----|
| 0 | 您当前正在提交数据, 请确定是? | 昏继续? |    |
|   |                  | 取消   | 确定 |

5. 查看业务反馈结果

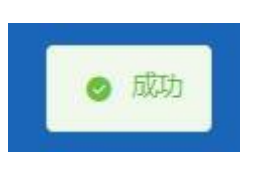

### ◆供济账户使用顺序维护

1.点击左侧菜单栏的【我要办】模块,选择【共济账户使用顺序维护】功能

| 2 个人中心                                       | 亚· 首页                       |                            |                |                     |               |              |
|----------------------------------------------|-----------------------------|----------------------------|----------------|---------------------|---------------|--------------|
| 白藤页                                          | ● ■ 上午好!                    |                            |                | 908918              | 用             |              |
| □ 我要办 へ<br>城乡展民参保勤ご<br>展民参保勤ご                | eccreto<br>eccese<br>eccese | 北京市 平谷<br>北京市<br>本市居住城乡老年人 | 94465<br>96369 | 正常条件<br>城乡但民基本因介保险。 | 20 10 XSAMPPE |              |
| 居民参保成少<br>周民个人基本信息交更                         | 常用服务                        |                            |                | 我的特办件<br>雇号 业务类型    | 的办日期          | 更多 ><br>审核状态 |
| 時當异地就逐級氣影响申报<br>居民医疗保险关系转出申请<br>个人股产家庭其济关系健护 | 国民个人基本信息变更 居民个人基本信息查询       | 展民个人邀赛信息查询                 | 城お居民参保登记       |                     | 智元政治          |              |
| 其济张户便电缆来维护<br>个人账户您码量量<br>个人账户支付权限设置         | 23                          |                            |                | rainor Ti-or        | 1<br>108/57   | 副時至調 1页      |

#### 2. 查看【亲属真实关系承诺告知】, 勾选同意, 点击【确定】按钮

| 承诺书                                                                                                    | × |
|----------------------------------------------------------------------------------------------------|---|
| 亲属真实关系承诺告知                                                                                                    |   |
| <ul> <li>一、本网站面向北京市全部自然人提供服务。</li> <li>二、本网站不会在未经合法用户授权时公开、编辑或透露您保存在本网站中的非公开内容,除非有法律许可要求。</li> <li>三、参保人同意经办部门查询调取参保人身份等有关信息。</li> <li>四、根据《关于城镇职工基本医疗保险个人账户使用范围的补充通知》(京医保发〔2021〕22号)有关要求,参保人承诺其与建立共济关系的配偶、父母(包括生父母、养父母和有扶养关系的继父母,下同)、子女,具有《中华人民共和国民法典》规定的真实关系。建立共济关系后,参保人员个人账户可用于支付父母、配偶、子女发生的符合个人账户使用范围规定的相关费用。请谨慎填写,由此产生的纠纷自行负责。</li> <li>五、在办事过程中,请您认真填写并核对申请人信息和办事材料,以确保其内容真实、合法、有效、完整。因您提交材料存在错误而导致的业务无法顺畅办理、办理延期、审核不通过等一切后果,由用户自</li> <li>☑ 同意</li> </ul> |   |
| 取消 确定                                                                                                    |   |

3.查看【操作提示】:参保人维护家庭共济关系信息后,共济对象于 2022 年 12 月 01 日起,可使用参保人的个人账户资金。 点击【确定】按钮

| 0 | 操作提示                                                | $\times$ |
|---|-----------------------------------------------------|----------|
|   | 参保人维护家庭共济关系信息后,共济对象于2022年<br>12月01日起,可使用参保人的个人账户资金。 |          |
|   | 确定                                                  |          |

4.系统展示当前共济账户使用顺序维护列表,根据实际情况点击【置顶】、【升序】、【降序】、

#### 【置底】调整共济账户顺序,调整完毕后点击【提交】按钮

| ■ 首页 共济  | 胀户使用顺序维护 × |         |             |                                       |          |       |        |             |
|----------|------------|---------|-------------|---------------------------------------|----------|-------|--------|-------------|
| ↓ 井济账户使用 | 顺序维护列表     |         |             |                                       |          |       |        | ② 操作帮助      |
| 共济顺序     | 与参保人关系     | 参保人姓名   | 证件类型        | 证件号码                                  |          | 操作    | Pe     |             |
| 1        | 养父         |         | 居民身份证 (户口簿) |                                       | 〒 置顶     | ↑ 升序  | ↓降序    | <u>↓</u> 置底 |
| 2        | 养母         | Billion | 居民身份证 (户口簿) | 1                                     | 〒 置顶     | ↑ 升序  | ↓ 降序   | 业 置底        |
| 3        | 生母         |         | 居民身份证 (户口簿) | • • • • • • • • • • • • • • • • • • • | 〒 置顶     | ↑ 升序  | ↓ 降序   | ▲ 置底        |
| 4        | 继母         | 1000    | 居民身份证 (户口簿) | 1                                     | 〒 置顶     | ↑ 升序  | ↓ 降序   | <b>土</b> 置底 |
| 5        | 继父         | 100     | 居民身份证 (户口簿) | 3 5                                   | ▼ 置顶     | ↑ 升序  | ↓ 降序   | ± 置底        |
| 6        | 子女         |         | 居民身份证 (户口簿) | 1 3                                   | 〒 置顶     | ↑ 升序  | ↓ 降序   | ± 置底        |
| 7        | 配偶         |         | 居民身份证 (户口簿) | 4 0                                   | 〒 置顶     | ↑ 升序  | ↓降座    | 主置応         |
| 总共7条 显示1 | -7条        |         | 温馨提         | 示:本功能用于提示使用共济顺序扣款的顺序,                 | 设置成功后,将按 | 照你设置的 | 共济账户使用 | 訓顺序进行扣除     |
|          |            |         |             |                                       |          |       |        |             |
|          |            |         |             |                                       |          |       |        |             |
|          |            |         |             |                                       |          |       |        |             |
|          |            |         |             |                                       |          |       |        |             |
|          |            |         |             |                                       |          |       |        |             |
|          |            |         |             |                                       |          |       |        |             |
|          |            |         |             |                                       |          |       |        |             |
|          |            |         |             |                                       |          |       | 3      | 置提交         |
|          |            |         |             |                                       |          |       |        |             |

5.查看业务反馈结果

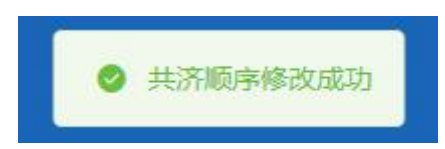

### ◆个人账户密码设置

1.点击左侧菜单栏的【我要办】模块,选择【个人账户密码设置】功能

|              | 至: 前页: 个人版户或初重组 ×                          |                                             |              |       |
|--------------|--------------------------------------------|---------------------------------------------|--------------|-------|
|              | 参保人员申报信息                                   |                                             |              | ③操作帮助 |
| Q 我要查 ~      | 姓名 <b>和</b>                                | (2月) 國民務份(注 (户口簿)                           | ~ 通件問題 11 11 |       |
| 回教表が、        |                                            |                                             |              |       |
| 城乡居民参保登记     | 个人账户密码重置                                   |                                             |              |       |
| 展民参保登记       | 温馨提示 1 您的初始密码 "000000", 为保证您的账户资金安全,请及时修改。 |                                             |              |       |
| 后民参保成少       | 2个人時戶間的約六位國家。                              | * Star ( BORRETT) - Sanda S San ( Screener) |              |       |
| 居民个人基本信息交更   | 30001 3486/0010230                         | ABAYARA MAYARAN                             |              |       |
| 跨着异地就还备宝取肖中报 |                                            |                                             |              |       |
| 层民医疗保险关系转出申请 |                                            |                                             |              |       |
| 个人账户家庭其济关系维护 |                                            |                                             |              |       |
| 共济账户使用的来增护   |                                            |                                             |              |       |
| 个人账户密码重置     |                                            |                                             |              |       |
| 个人账户支付权限设置   |                                            |                                             |              |       |

2.输入新密码和确认新密码,点击【提交】按钮。

| · 利人个 页首 正 | 户索码重置 ×                          |             |                                                                                                    |           |        |
|------------|----------------------------------|-------------|----------------------------------------------------------------------------------------------------|-----------|--------|
| 参保人员申报信    | 言息                               |             |                                                                                                    |           | ③操作帮助  |
|            | 姓名                               | 证件类型        | 居民身份证 (户口簿)                                                                                                    | 运件号码<br>· |        |
| 一个人账户密码重   | 123                              |             |                                                                                                    |           |        |
| -          | 昌馨提示 1 您的初始密码 "000000", 为保证您的账户资 | 1金安全,请及时修改。 |                                                                                                    |           |        |
| Г          | 2.个人缘严密的力穴位数子。                   | * 論注新家品     | 诸结入施订新原瓜                                                                                                    |           |        |
| L          | and see all                      |             | The second second second second second second second second second second second second second second second s |           |        |
|            |                                  |             |                                                                                                    |           |        |
|            |                                  |             |                                                                                                    |           |        |
|            |                                  |             |                                                                                                    |           |        |
|            |                                  |             |                                                                                                    |           |        |
|            |                                  |             |                                                                                                    |           |        |
|            |                                  |             |                                                                                                    | 3         | 12世 提交 |

3.在弹出的个人账户密码权限验证页面输入图形验证码和获取的短信验证码,点击【确定】 按钮。

| ■个人账户密码机 | 又限验证        | ×       |
|----------|-------------|---------|
| 参保人手机号码  | 166****0001 |         |
| *图形验证码   | 请输入验证码      | . Ar qv |
| *短信验证码   | 请输入验证码      | 获取验证码   |
|          | •           | 取消 确定   |

4.提交完成后,系统提示"密码修改成功"。

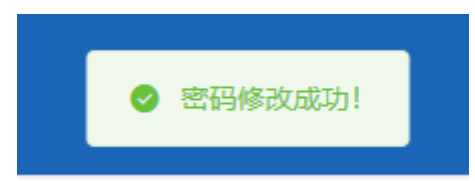

### ◆个人账户支付权限设置

1.点击左侧菜单栏的【我要办】模块,选择【个人账户支付权限设置】功能

| 2 个人中心                       | 图 的页 个人展示我时间和图道 ·                                                              |       |
|------------------------------|--------------------------------------------------------------------------------|-------|
| △ 首页                         | 各保人申报检查                                                                        | ③操作帮助 |
| Q 我要查 ~                      | 近年第三日の日本の日本の日本の日本の日本の日本の日本の日本の日本の日本の日本の日本の日本                                   |       |
| 2 我要办 へ                      |                                                                                |       |
| 城乡居民参保登记                     | <b>【</b> 帶保人本地藏族                                                               |       |
| 居民参保登记                       | <b>温馨</b> 理示:1个人联中支付预期30%行在1813年,得近使用个人联中的考试。                                  |       |
| 居民参保成少<br>居民个人基本信息交更         | 2 使用单人的产品及不能产品的并不能成为相同器成,定为即行器及,需要加除于,为用能入器由,自然从个人的产中们却相关问题。<br>"是后使用他也会对f 不是用 |       |
| 跨省异地就医备案取消申报                 | 會保人界地滅恶                                                                        |       |
| 居民医疗保险关系转出申请<br>个人账户家庭共济关系维护 | * 使带个头和中头对 [不應用                                                                |       |
| 共济账户使用顺序维护                   |                                                                                |       |
| 个人账户密销重量                     |                                                                                |       |
| 个人账户支付权限设置                   |                                                                                |       |

2.个人账户支付权限设置页面可以选择参保人本地就医是否使用免密支付和异地就医是否 使用个人账户支付。

选择完毕之后点击【提交】按钮。

| <b>多</b> 保人申报信息                                                                                     |                                            |
|----------------------------------------------------------------------------------------------------|--------------------------------------------|
| 姓名 其                                                                                                | 证件号码 1 / / / / / / / / / / / / / / / / / / |
|                                                                                                    |                                            |
| 参保人本地就医                                                                                             |                                            |
| *是否使用免密支付 使用 · 免密支付限额(元) 888.00                                                                     |                                            |
| 温馨提示: 1、个人账户支付原额功编只在医院、药店使用个人账户时有效。<br>2、参保人及共济对象使用个人账户做纳本市域多层民医保、长期护理验、管理保时,无须输入密码,自动从个人账户中扣除相关保意。 |                                            |
| <b> </b> 参保人异地就医                                                                                    |                                            |
| * 使用个人账户支付 使用 ~~                                                                                    |                                            |
|                                                                                                    |                                            |
|                                                                                                    |                                            |
|                                                                                                    | <b>亜</b> 素 提交                              |

3.参保人本地就医选择使用免密支付系统会提示"免密支付存在一定的安全风险,请谨慎选择,由此产生的后果由本人承担。"。

|   | 操作 | 提示                                |      |
|---|----|-----------------------------------|------|
| 护 | 0  | 免密支付存在一定的安全风险,请谨慎选择,<br>的后果由本人承担。 | 由此产生 |
| L |    |                                   | 确定   |

4.参保人异地就医选择使用个人账户支付系统会提示"非北京统筹区使用个人账户支付,无 法使用个人账户密码功能,存在一定的安全风险,请谨慎选择,由此产生的后果由本人承担。"

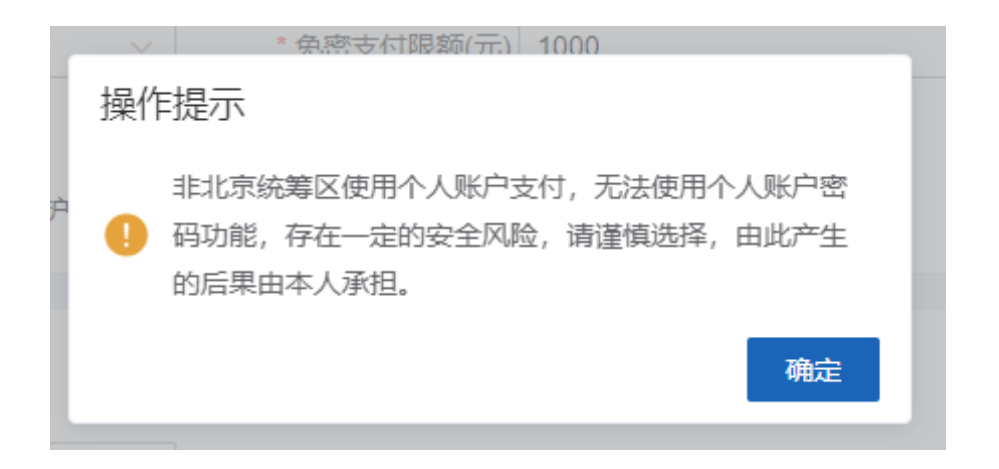

5.在弹出的个人账户密码权限验证页面输入个人账户密码、图形验证码和获取的短信验证码, 点击【确定】按钮。

| ▲个人账户密码权限验证 |             |       |  |  |  |
|-------------|-------------|-------|--|--|--|
| 参保人手机号码     | 166****0001 |       |  |  |  |
| * 个人账户密码    | 请输入个人账户密码   |       |  |  |  |
| * 图形验证码     | 请输入验证码      | Rard  |  |  |  |
| *短信验证码      | 请输入验证码      | 获取验证码 |  |  |  |
|             |             | 取消 确定 |  |  |  |

6.提交完成后,系统提示"设置免密额度成功"。

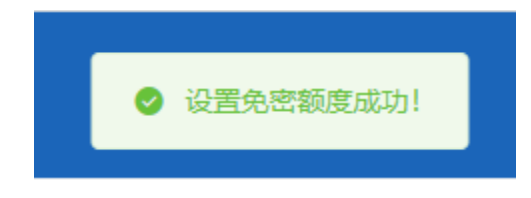

### ◆异地就医备案

1.点击左侧菜单栏的【我要办】模块,选择【异地就医备案】功能

| 合人中心              | <b>亚 首</b> 页     |                         |                |                    |
|-------------------|------------------|-------------------------|----------------|--------------------|
| 白篇页               | T//471           |                         | 影响             | 信用                 |
| Q 我要查 ~           | ●保中位             | 北京                      | 正常参乐           | 50 75              |
| ② 我要办 へ<br>居民参保登记 | 参保地              | 北東市 参保险种<br>本市局住学生      | 城乡居民基本医疗保险 🗸   | 0 0 100            |
| 居民参保减少            |                  |                         |                | 制无信用评慎             |
| 居民个人基本信息变更        | 常用服务             |                         | 我的待办件          | 更多>                |
| 跨會异地就医餐室取消中报      |                  |                         | <b>除号 业务类型</b> | 创办日期 审核状态          |
| 个人账户家庭共济关系增护      | L 🛛 🚺            |                         |                |                    |
| 共济账户使用顺序维护        | 居民个人基本信息变更 居民个人基 | 体信息查询 居民个人邀费信息查询 居民参保登记 |                |                    |
| 个人账户图码量量          |                  |                         |                | 智无政责               |
| 个人账户支付权限设置        |                  |                         |                |                    |
| 异地就圆备囊            |                  |                         |                |                    |
| 异地就医备囊信息修改        |                  |                         | 息共の後           | 1 10 銀河 小 調時至調 1 页 |
| ▶ 个人权益 >          |                  |                         |                |                    |

### 2.查看《自助开通告知书》,点击【确定】按钮

| 自助开通告知书<br>怒正在办理异地就医自助备条,请仔细闲读以下内容:<br>1.北京市城镇职工和城乡居民基本医疗保险参保人员可自助力理异地就医备案手续。<br>2.跨省异地长期居住人员是指长期跨省异地工作、居住、生活的人员,包括异地安置退休人员、异地长期居住人员、常驻异地工作人员等。<br>其他跨省临时分出就医人员是指民男地出差、旅游等原因临时在外工作、生活期间有跨省异地就医需求的人员。<br>3.原则上就医地只需备案到就医地所在的统筹地区即可,如就医地为海南、西藏等省级场等地区和新疆生产建设兵团就医的,可直接备案到<br>省级场域区。<br>4.参保人员指案时,备案起始时间可提前于当前操作日期,当备案就医地或单位、险种等参保关系发生变化时,需重新力理备案手续。<br>5.参保人员指案时,备案起始时间可提前于当前操作日期,当备案就医地或单位、险种等参保关系发生变化时,需重新力理备案手续。<br>5.参保人员指写相关信息,"提交备案"后,提示"服务开通成功"即为备案成功。备案有效期内,参保人员在就医地所有跨省联网定点医药机构<br>均可按规定享受直接结實服务。<br>6.参保人员2022年12月3日后办理的线上"自助备案",可线上自助办理取消备案:2022年12月3日前,线上办理的"快速备案",需到参保区经<br>办机构线下办理取消备案。<br>7.参保人员放理时消售案。<br>8.参保人员办理路案后,如置特殊原因不能跨省联网结算,可由个人先行垫付医疗费用,并按本市支付范围及有关规定办理手工报销。<br>2.2023年1月1日起。本市基本医疗保险参保人员办理跨省异地就医备案手续后,原选定的本市个人定点医疗机构保持不变,可在本市和就医<br>地向卓妥坚限就既告述。2023年1月日的功理的,本市个人定点医疗机构不用限制1家,参保人员可通过公服干台、参保区经办机构等我,<br>比及该下等脑中地走动个人也会成在机构地查取                                                                       | 皆知书 ×                                                                                                    |
|----------------------------------------------------------------------------------------------------|----------------------------------------------------------------------------------------------------|
| <ul> <li>级正在办理导地就医自助备案,请仔细阅读以下内容:</li> <li>1.北京市城城期正和城乡居民基本医疗保险参保人员可自助办理异地就医备案手续。</li> <li>2.跨當异地长期居住人员是指长期跨省异地工作、居住、生活的人员、包括异地安置退休人员、异地长期居住人员、常驻异地工作人员等。其他跨省临时外出就医人员是指医异地出差、旅游等原因临时在外工作、生活期间有跨省异地就医需求的人员。</li> <li>3.原则上就医地只需备案到就医地所在的统筹地区即可,如就医地为海南、西藏等省级绕雾地区和新疆生产建设兵团就医的,可直接备案到<br/>省级统察区。</li> <li>4.参保人员备案时,备案起始时间可提前于当前操作日期。当备案就医地或单位、险种等参保关系发生变化时,需重新办理备案手续。</li> <li>5.参保人员填写相关信息。"提交备案"后,提示"服务开通成功"即为备案成功。备案有效期内,参保人员在就医地所有跨省联网定点医药机构<br/>均可按规定享受直接结算服务。</li> <li>6.参保人员之2024年12月3日后办理的线上"自助备案"。可线上自助办理取消备案:2022年12月3日前,线上办理的"快速备案",需到参保区经<br/>办机构线下办理取消备案。</li> <li>7.参保人员就医时,应主动表明参保身份,出示医保电子凭证或社会保障卡等有效身份识别证件,实名就医,遵守定点医药机构就医、购药<br/>工作流程和规范。</li> <li>8.参保人员办理备案后,如遗特获原因不能跨省联网结算,可由个人先行垫付医疗费用,并按本市支付范围及有关规定办理手工报销。</li> <li>9.2023年1月1日起。本市基本医疗保险参保人员办理跨省并地就医备案手续后,原选定的本市个人定点医疗机构保持不变,可在本市和就医<br/>地双向享受医保就医传递。2023年1月1日前办理的《本市个人定点医疗机构不再限制1家,参保人员可通过公服守社、参保区经办机构等线<br/>计及转下需随作地本在个人主会医疗机构实面及"撞补J4条</li> </ul> | 自助开通告知书                                                                                                    |
| 10.参保人员应主动接受有关部门的监督和管理,如造成医疗保障基金损失的,按照有关规定处理。                                                                                                    | <ul> <li>8正在办理异地就医自助备案,请仔细阅读以下内容:</li> <li>1.北京市城镇职工和城乡居民基本医疗保险参保人员可自助办理异地就医备案手续。</li> <li>2.跨省异地长期居住人员是指长期跨省异地工作、居住、生活的人员、包活异地安置退休人员、异地长期居住人员、常驻异地工作人员等。其他跨省临时外出就愿人员是指民期跨省异地工作、居住、生活的人员、包活异地安置退休人员、异地长期居住人员是常用异地出差、旅游等原因临时在外工作、生活期间有跨省异地就是需求约入员。</li> <li>3.原则上就医地只需备案到就医地所在的统尊地区即可,如就医地为海南、西藏等省级统等地区和新疆生产建设兵团就医的,可直接备案到<br/>省级统竭区。</li> <li>4.参保人员备案时,备案起始时间可提前于当前操作日期、当备套就医地或单位、险种等参保关系发生变化时,需重新办理备案手续。</li> <li>5.参保人员填写相关信息,提交备案后,提示服务开通成功"即为备案成功,备案有效期内,参保人员在就医地所有跨省联网定点医药机构均可按规定享受直接给算服务。</li> <li>6.参保人员2022年12月3日后为遇的线上"自助备案",可线上自助办理取消备案;2022年12月3日前,线上办理的"快速备案",需到参保区经办机构设下办理取消备案。</li> <li>7.参保人员就医时,应主动废明条俱的人员办理跨省联网结算,可由个人先行垫付医疗费用,并按本市支付范围及有关规定办理手工报销。</li> <li>9.2023年1月1日起,本市基本医疗保险争人员办理跨省异地就医备案手续后,原选定的本市个人定点医疗机构保持不变,可在本市和就医地双向享受医保就医待遇。2023年1月1日前办理约,本市个人定点医疗机构不再限制1家、参保人员可通过公服平台、参保区经办机构等线上及战下强通访理本市个人定点医疗机构实更及增补少条。</li> <li>10.参保人员应主动按委有关部门的监督和管理,如造成医疗保障基金提先的,按据有关规定处理。</li> </ul> |

### 3.输入【异地就医备案信息】,点击【提交】按钮

| Ē 首页 5 | 地就医备案 ×           |           |               |        |           |     |   |       |
|--------|-------------------|-----------|---------------|--------|-----------|-----|---|-------|
| 参保人员   | 基本信息              |           |               |        |           |     |   |       |
|        | 姓名 1              | 证件类型      | 扇民身份证 (户口簿)   | 证件     | 949 3     |     |   |       |
|        |                   |           |               |        |           |     |   |       |
| 异地就医   | 醫案信息修改            |           |               |        |           |     |   |       |
|        | · #EEG intervente | "异地就医备案类型 | 请选择异地就医备室类型 ~ | * 开通起止 | 日期 一 开    | 始日期 | 至 | 结束日期  |
|        | * 联系人姓名 请输入联系人姓名  | *联系人电话    | 请输入联系人电话      | *联系人   | 地址 请输入联系人 | 灿   |   |       |
|        |                   |           |               |        |           |     |   |       |
|        |                   |           |               |        |           |     |   |       |
|        |                   |           |               |        |           |     |   |       |
|        |                   |           |               |        |           |     |   |       |
|        |                   |           |               |        |           |     |   |       |
|        |                   |           |               |        |           |     |   |       |
|        |                   |           |               |        |           |     |   |       |
|        |                   |           |               |        |           |     |   |       |
|        |                   |           |               |        |           |     |   |       |
|        |                   |           |               |        |           |     |   | 重量 提交 |

4.查看《基本医疗保险跨省异地就医备案个人承诺书》,勾选"已阅知并同意参保地规定的承 诺事项,提供情况属实,原意接受信息共享查询核验,承担相关法律责任。",点击【确定】 按钮

| 基本医疗保险跨省异地就医备案个人承诺书                                                                                                    | 承诺书                                                                                                    |                                                                                                    | ×                                                                                                    |
|----------------------------------------------------------------------------------------------------|----------------------------------------------------------------------------------------------------|----------------------------------------------------------------------------------------------------|----------------------------------------------------------------------------------------------------|
| <ul> <li>姓名:</li></ul>                                                                                                    |                                                                                                    | 基本医疗保险跨省异地就医备案个人承诺                                                                                                    | 5书                                                                                                    |
| <ul> <li>身份证件号码:3(3) 联系电话:1</li></ul>                                                                                                    | 姓名: / 100                                                                                                    | 性别:女                                                                                                    | 参保地: 北京市                                                                                                    |
| <ul> <li>参保人员类别:异地长期居住人员</li> <li><b>您正在办理异地就医自助备案,请仔细阅读以下内容:</b></li> <li>1.北京市城镇职工和城乡居民基本医疗保险参保人员可自助办理异地就医备套手续。</li> <li>2.跨省异地长期居住人员是指长期跨省异地工作、居住、生活的人员,包括异地安置退休人员、异地长期居住人员、常驻异地工作人员等。其他跨省临时外出就医人员是指包异地出差、旅游等原因临时在外工作生活期间有跨省异地就医需求的人员。</li> <li>3.原则上就医地只需备案到就医地所在的统筹地区即可,如就医地为海南、西藏等省级统筹地区和新疆生产建设兵团就医的,可直接备案到省级统筹区。</li> <li>4.参保人员备案时,备案起始时间可提前于当前操作日期。当备案就医地或单位、险种等参保关系发生变化时,需重新办理备案手续。</li> <li>5.参保人员复客时,备案起始时间可提前于当前操作日期。当备案就因地或单位、险种等参保关系发生变化时,需重新办理备案手续。</li> <li>5.参保人员复客时,备案起始时间可提前于当前操作日期。当备案就因此或单位、险种等参保关系发生变化时,需重新办理备案手续。</li> <li>5.参保人员复容之信1.是示服务开通成功"即为备案成功。备案有效期内,参保人员在就医地所有跨省联网定点医药机构均可按规定享受直接结算服务。</li> <li>6.参保人员2022年12月3日后办理的线上"自助备案",可线上自助办理取消备案:2022年12月3日前线上办理的"快速备案",需到参保区经办机构线下办理取消备案。</li> <li>7.参保人员就医时,应主动表明参保身份,出示医保电子凭证或社会保障卡等有效身份识别证件,实名就医,遵守定点医药机构就医、购药工作流程和现态。</li> <li>8.参保人员小理条定在,加速结构面积不能按常每份结算。可由个人生行协估保存要用,并按本古古估有取点主机中办理主工报告</li> </ul> | 身份证件号码: 36 ?3                                                                                                    | 联系电话: 1                                                                                                    | 就医地: 天津市和平区                                                                                                    |
| <ul> <li>您正在办理异地就医自助备案,请仔细阅读以下内容:</li> <li>1.北京市城镇职工和城乡居民基本医疗保险参保人员可自助办理异地就医备素手续。</li> <li>2.跨曾异地长期居住人员是指长期跨曾异地工作、居住、生活的人员,包括异地安置退休人员,异地长期居住人员、常驻异地工作人员等。其他跨省临时外出就医人员是指因异地出差,旅游等原因临时在外工作生活期间有跨省异地就医需求的人员。</li> <li>3.原则上就医地只需备案到就医地所在的统筹地区即可,如就医地为海南、西藏等省级统筹地区和新疆生产建设兵团就医的,可直接备案到省级统筹区。</li> <li>4.参保人员备案时,备案起始时间可提前于当前操作日期。当备案就医地或单位、险种等参保关系发生变化时,需重新办理备案手续。</li> <li>5.参保人员填写相关信息,"提交备案"后,提示"服务开通成功"即为备案成功。备案有效期内,参保人员在就医地所有跨省联网定点医药机构均可按规定享受直接结算服务。</li> <li>6.参保人员2022年12月3日后办理的线上"自助备案",可线上自助办理取消备案;2022年12月3日前线上办理的"快速备案",需到参保区经办机构线下办理取消备案。</li> <li>7.参保人员就医时,应主动表明参保身份,出示医保电子凭证或社会保障卡等有效身份识别证件,实名就医,遵守定点医药机构就医、购药工作流程和现代。</li> <li>8.参保人员办理条定后,加速结束间因不能跨省贸易结算,可由个人生行物付在序集团,并达术中支付范围及有关和守办理毛工招给</li> </ul>                                                                                                    | 参保人员类别: 异地长期居住人员                                                                                                    |                                                                                                    |                                                                                                    |
|                                                                                                    | <ul> <li>您正在办理异地就医自助备案,请仔细阅读J</li> <li>1.北京市城镇职工和城乡居民基本医疗保险者</li> <li>2.跨省异地长期居住人员是指长期跨省异地工等。其他跨省临时外出就医人员是指长用防省异地;</li> <li>3.原则上就医地只需备案到就医地所在的统察到省级统奠区。</li> <li>4.参保人员备案时,备案起始时间可提前于当5.参保人员填写相关信息,"提交备案"后,提构均可按规定享受直接结算服务。</li> <li>6.参保人员2022年12月3日后办理的线上"自时办机构线下办理取消备案。</li> <li>7.参保人员就医时,应主动表明参保身份,出药工作流程和规范。</li> <li>8.参保人员机正用、应主动表明参保身份,出药工作流程和规范。</li> <li>9.公院的计图查条/但时和定分还说面面。</li> </ul> | 以下内容:<br>除保人员可自助力理异地就医备案手续。<br>E作、居住、生活的人员,包括异地安置退休人、<br>出差、旅游等原因临时在外工作生活期间有跨省<br>事地区即可,如就医地为海南、西藏等省级统筹<br>当前操作日期。当备案就医地或单位、险种等参<br>则示服务开通成功"即为备案成功。备案有效期<br>动备案",可线上自助力理取消备案; 2022年12<br>出示医保电子凭证或社会保障卡等有效身份识别<br>等新联网结管 可由个人生行执什座户费用 共<br>和集中国家、 原告给照信目的意志的经色。2011 | 员、异地长期居住人员、常驻异地工作人员<br>异地就医需求的人员。<br>地区和新疆生产建设兵团就医的,可直接备案<br>保关系发生变化时,需重新办理备案手续。<br>为、参保人员在就医地所有跨省联网定点医药机<br>月3日前线上办理的"快速备案",需到参保区经<br>证件,实名就医,遵守定点医药机构就医、购<br>kt本本古大时流闻及有关和杂办理工工报错 |

5. 查看反馈结果

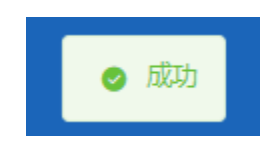

### ◆异地就医备案信息修改

1.点击左侧菜单栏的【我要办】模块,选择【异地就医备案信息修改】功能

| 3 个人中心       | 10 前页 另地规范指数和加州政治。                                                                                                    |
|--------------|----------------------------------------------------------------------------------------------------|
| △ 前页         | 参供人员基本信息                                                                                                    |
| Q 我要查 ~      | 地名 1 (2月時日 王 田本市) (2月時日 1 (2月時日 1 (2月時日 1 (2月時日 1 (2月時日 1 (2月時日 1 (2月時日 1 (2月時日 1 (2月前日 1 (2月前日 1 (2月)))))))) |
| 2 教養か へ      |                                                                                                    |
| 居民参保登记       | 19H4XE68x412                                                                                                    |
| 居民参保减少       | *#5.484                                                                                                    |
| 居民个人基本信息交更   | *开播起止印刷 📋 2023-07-06 🧮 2023-08-16                                                                                                    |
| 跨省异地航医备案取消中报 |                                                                                                    |
| 个人账户家庭共济关系维护 |                                                                                                    |
| 共济账户使用顺序维护   |                                                                                                    |
| 个人账户密码重置     |                                                                                                    |
| 个人账户支付权限设置   |                                                                                                    |
| 异地就医备案       |                                                                                                    |
| 异地就医备室信息修改   |                                                                                                    |
| 由 个人权益 ~     |                                                                                                    |
|              |                                                                                                    |

2.修改【异地就医备案信息】,点击【提交】按钮

| 副前 | 页 异地就医备案信息修改 ×                     |                  |           |
|----|------------------------------------|------------------|-----------|
| 赘保 | 人员基本信息                             |                  |           |
|    | 姓名                                 | 证件类型 屬民勝份证 (户口簿) | 证件明初 36 3 |
| 异地 | 就医备案信息                             |                  |           |
|    | • 疑惑人送名                            | " 联系人电话 13       | "联系人地址 北京 |
|    | * 开通起止日期 📄 2023-07-01 至 2023-08-31 |                  |           |
|    |                                    |                  |           |
|    |                                    |                  |           |
|    |                                    |                  |           |
|    |                                    |                  |           |
|    |                                    |                  |           |
|    |                                    |                  |           |
|    |                                    |                  |           |
|    |                                    |                  |           |
|    |                                    |                  | 重型 聲交     |

3. 查看反馈结果

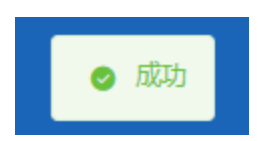

### 2、我要查

### ◆居民个人基本信息查询

1.点击左侧菜单栏的【我要查】模块,选择【职工个人基本信息查询】功能

| 合人中心                   | 転 和茨 KR个人基本体验的 × |                                                                                                    |          |                                                                                                    |  |  |  |  |  |
|------------------------|------------------|----------------------------------------------------------------------------------------------------|----------|----------------------------------------------------------------------------------------------------|--|--|--|--|--|
| △ 首页                   | I MRda           |                                                                                                    |          |                                                                                                    |  |  |  |  |  |
| ○ 我要賣 ^                | 姓名               | aii)                                                                                                    | 证件类型     | 展民奏份证                                                                                                    |  |  |  |  |  |
|                        | 证件号码             | Contraction of the local distance of the local distance of the loc | 出生日期     | 10 mm                                                                                                    |  |  |  |  |  |
| 居民个人基本信息查询             | 性別               | 5                                                                                                    | 民族       | 汉族                                                                                                    |  |  |  |  |  |
| 层民参保登记办结通知单            | 参保人或夜陽手机         |                                                                                                    | 户口性质     | 北公市口 (減損)                                                                                                    |  |  |  |  |  |
| 國民令人邀請信息寄祝             | 户口所在区县街乡         | 北                                                                                                    | 户口所在地地址  | 5 3                                                                                                    |  |  |  |  |  |
| mare to opposition and | 居住地所在区县街乡        | • · · · · · · · · · · · · · · · · · · ·                                                                                                    | 居住地地址    | E a company a company a company a company a company a company a company a company a company a company a company |  |  |  |  |  |
| 医疗转移接续力理进度查询           |                  |                                                                                                    |          |                                                                                                    |  |  |  |  |  |
| 统尊区开通信息查询              | <b>参保信息</b>      |                                                                                                    |          |                                                                                                    |  |  |  |  |  |
| 跨省异地就医经办机构查询           | 社会保障号码           | 1                                                                                                    | 医保手册号    | 1                                                                                                    |  |  |  |  |  |
| 特普曼地址医备宏信息查询           | 参保单位             | 1                                                                                                    | 手工报贿地    |                                                                                                    |  |  |  |  |  |
|                        | 委托代发银行名称         | 中国的政績醫授行                                                                                                    | 委托代发银行账号 | €                                                                                                    |  |  |  |  |  |
| 跨省异地就图结算信息查询           | 医保行政区划           | 242                                                                                                    |          |                                                                                                    |  |  |  |  |  |
| 跨世异地定点医疗机构查询           |                  |                                                                                                    |          |                                                                                                    |  |  |  |  |  |
| 使用本人账户情况查询             |                  |                                                                                                    |          |                                                                                                    |  |  |  |  |  |

<sup>2.</sup>查看【居民信息】、【参保信息】

| ■ ※□ ■ ■ ■ ■ ■ ■ ■ ■ ■ ■ ■ ■ ■ ■ ■ ■ ■ ■ |          |          |              |  |  |  |  |  |  |
|------------------------------------------|----------|----------|--------------|--|--|--|--|--|--|
| 展現協意                                     |          |          |              |  |  |  |  |  |  |
| 姓名                                       | Resilio  | 证件类型     | <b>丽民身份证</b> |  |  |  |  |  |  |
| 证件号码                                     | 1 1      | 出生日期     | 15           |  |  |  |  |  |  |
| 性别                                       | 男        | 民族       | 汉族           |  |  |  |  |  |  |
| 参保人或疾属手机                                 | 1        | 户口性质     | 非农业户口 (城镇)   |  |  |  |  |  |  |
| 户口所在区县街乡                                 | 36       | 户口所在地地址  | 2 · · · ·    |  |  |  |  |  |  |
| 居住地所在区最街乡                                |          | 居住地地址    | Σi ž         |  |  |  |  |  |  |
|                                          |          |          |              |  |  |  |  |  |  |
| P4462                                    |          |          |              |  |  |  |  |  |  |
| 社会保障号码                                   | 11       | 医保手册号    | 1            |  |  |  |  |  |  |
| 参保单位                                     |          | 手工报销地    |              |  |  |  |  |  |  |
| 委托代发银行名称                                 | 中国邮政储蓄银行 | 委托代发银行账号 | 6            |  |  |  |  |  |  |
| 医保行政区划                                   | 四城区      |          |              |  |  |  |  |  |  |
|                                          |          |          |              |  |  |  |  |  |  |

### ◆居民参保登记办结通知单查询

1.点击左侧菜单栏的【我要查】模块,选择【居民参保登记办结通知单查询】功能

| J 个人中心       | ■ 前查 成長多保登记的结婚和单数 × |                     |       |
|--------------|---------------------|---------------------|-------|
| 白 業页         | 展民参保登记办结遗知单查询       |                     |       |
| Q 祝慶直 へ      | 地名                  | 运件带册 1              |       |
| 居民个人基本信息查询   |                     |                     |       |
| 居民参保登记办结通知单  | 國民參保登记办结通知单结果列表     |                     |       |
| 居民个人邀费信息查询   | 序号                  | 参保登记办结遗知单文件         | 操作    |
| 医疗转移接续力理进度查询 | 1                   | <b>参保登记</b> 力结遇知单文件 | 查看 下载 |
| 统韓区开通信息查询    |                     |                     |       |
| 將會開地就医经力机构查询 |                     |                     |       |
| 跨省异地就居备案信息查询 |                     |                     |       |
| 2.点击【查       | 看】按钮                |                     |       |
| 居民參保登记办结通知   | 查询                  |                     |       |
| 姓名『          |                     | 运转转载 11 /           |       |
| 居民参保登记办结通知4  | b结果列表               |                     |       |
| 库号           |                     | 参保登记办结通知单文件         | 操作    |
| 1            |                     | 参保登记办结遇知单文件         | 查看 下载 |

3.查看居民参保登记办结通知单详情

| 居民参保登记办结通知单详情                                                                 |                                                                                                    | × |
|-------------------------------------------------------------------------------|----------------------------------------------------------------------------------------------------|---|
| 经办单位编号:11000<br>单位名称:北京市东城<br>所属部门:街道<br>参<br>保<br>人<br>基<br>基<br>本<br>信<br>息 | 北京市个人参加以名民法本支方保险信息登记表         0         这案文门外街道便民服务14         证件类型:居民身份证(口客)         国家及地区:中国         证件号句:1000000000000000000000000000000000000 |   |
| 参<br>保<br>信<br>定                                                              | 手工报销地:北京市东城区崇文门外街道便民服务中心       手工报销发放银行名称:中国银行       手工报销发放银行账号:6000000000000000000000000000000000000                                            |   |
| 点<br>医<br>疗                                                                   | 定点医疗机构1:北京安德中医医院                                                                                                    |   |

### 4.点击【下载】按钮,下载文件

| ■ 首页 | RC%RC%CDAMBOActing × |       |
|------|----------------------|-------|
| 居民参保 | 登记办结道和单查询            |       |
|      | 22 ER95 1            |       |
| 居民参保 | 登记办结道知单结果列表          |       |
| 序号   | 参探查记为结测如单文件          | 操作    |
| 1    | 参保验司力结遇切单文件          | 查看 下载 |
|      |                      |       |

### ◆居民个人缴费信息查询

1.点击左侧菜单栏的【我要查】模块,选择【居民个人缴费信息查询】功能

| 🚨 个人中心                     | 医 前面 网络小人物教育性的第三                                                                                                    |
|----------------------------|----------------------------------------------------------------------------------------------------|
| △ 業页                       | 【 鼠民个人爆集体应应为条件                                                                                                    |
| Q 我要查 ^                    | - Refere a Marifold - Affred a Marifold                                                                                         |
| 居民个人基本信息查询                 | 聖云 劇別                                                                                                    |
| 居民参保登记办结通知单                | [ 我们个人爆赛站岛的发                                                                                                    |
| 居民个人邀唐信息查询<br>医疗转移接续力理进度查询 | 序号         当前中政策奏状态         繁荣年夜         参幅中位名称         最高先型人员         繁荣末前         个人繁荣金額         技名         证件关型         证件号目 |
| 统第区开通信息查询                  |                                                                                                    |
| 跨會异地就還经力机构查询               |                                                                                                    |
| 跨省异地就逐备案信息查询               |                                                                                                    |
| 跨省异地致医结算信息查询               | #####SCONER#                                                                                                    |
| 跨貨异地定点医疗机构查询               |                                                                                                    |
|                            |                                                                                                    |

### 2.选择【起始年度】和【截止年度】,点击【查询】按钮

| <b>三</b> 首页                       | 居民个人缴费信息查询 × |      |        |        |                |        |    |      |      |  |
|-----------------------------------|--------------|------|--------|--------|----------------|--------|----|------|------|--|
| 居民个                               | 居民个人邀集位意应海奈件 |      |        |        |                |        |    |      |      |  |
| ・総約4度 目 清吉祥紀64年度 ・ 戦止年度 目 清吉祥戦止年度 |              |      |        |        |                |        |    |      |      |  |
|                                   |              |      |        |        |                |        |    |      |      |  |
| 居民个                               | 人缴费信息列表      |      |        |        |                |        |    |      |      |  |
| 序号                                | 当前年度撤费状态     | 缴费年度 | 参保单位名称 | 是否免缴人员 | 缴费类别           | 个人缴费金额 | 姓名 | 证件类型 | 证件号码 |  |
|                                   |              |      |        |        | ( <b>5</b> • • |        |    |      |      |  |
|                                   |              |      |        |        |                |        |    |      |      |  |
|                                   |              |      |        |        | 请填写相关条件查询      |        |    |      |      |  |
|                                   |              |      |        |        |                |        |    |      |      |  |

#### 3.查看结果

|     | 费信息查询条件    |              |                              |          |          |        |        |       |           |
|-----|------------|--------------|------------------------------|----------|----------|--------|--------|-------|-----------|
| - 1 | 始年度 📰 2020 |              | * 截止年                        | 度 🗇 2022 |          |        |        |       |           |
|     |            |              |                              |          |          |        |        |       | <u>92</u> |
|     |            |              |                              |          |          |        |        |       |           |
| 个人意 | 费信息列表      |              |                              |          |          |        |        |       |           |
| 2   | 当前年度继要状态   | 缴费年度         | 身保单位名称                       | 是否免缴人员   | 徵要美別     | 个人继费金额 | 姓名     | 证件类型  | 证件号码      |
|     |            |              |                              |          | TOWNSR   | 340.00 | primir | 居民身份证 | 11 9011   |
| ,   | 已缴费        | 2022         | 北京市西域区全融街社保所                 | 是        | TT-MOTAR |        |        |       |           |
|     | 已撤费        | 2022<br>2021 | 北京市四城区金融町社保所<br>北京市四城区金融町社保所 | 是        | 正常应缴     | 340.00 | antite | 居民身份证 | 110 111   |

### 4.点击【重置】按钮,可重置当前页面

| 居民个人缘 | 被费信息查询条件                        |      |        |                 |           |        |    |      |      |
|-------|---------------------------------|------|--------|-----------------|-----------|--------|----|------|------|
| -1    | 8 <b>06488</b> 📄 (1135)\$130645 | E    |        | * 截止年度 📄 请选择载止! | 年度        |        |    |      |      |
|       |                                 |      |        |                 |           |        |    |      | 重査   |
| 居民个人第 | 被赛信息列表                          |      |        |                 |           |        |    |      |      |
| 序号    | 当前年度缴费状态                        | 缴费年度 | 参保单位名称 | 是否免缴人员          | 缴费类别      | 个人缴费金额 | 姓名 | 证件类型 | 证件号码 |
|       |                                 |      |        |                 |           |        |    |      |      |
|       |                                 |      |        |                 |           |        |    |      |      |
|       |                                 |      |        |                 |           |        |    |      |      |
|       |                                 |      |        |                 | 请填写相关条件查询 |        |    |      |      |
|       |                                 |      |        |                 |           |        |    |      |      |
|       |                                 |      |        |                 |           |        |    |      |      |

### ◆跨省异地就医备案信息查询

1. 点击左侧菜单栏的【我要查】模块,选择【跨省异地就医备案信息查询】功能

| 2 个人中心       | E nos         | PETER ASSAULT MARK | SALECHER A    |      |        |              |        |          |        |      |            |                                       |      |      |                                         |
|--------------|---------------|--------------------|---------------|------|--------|--------------|--------|----------|--------|------|------------|---------------------------------------|------|------|-----------------------------------------|
| △ 首页         | <b>1</b> 跨省异地 | 也就医备案信息者           | i))           |      |        |              |        |          |        |      |            |                                       |      |      |                                         |
| Q 找要查 ^      | <b>P</b> G    | 地图探区划 词形           | 甲基保地逐星区划      |      |        | 、結算          | BLB期 m | TNER     | 3E     | 续生日期 | <b>6</b> 3 | · · · · · · · · · · · · · · · · · · · | ₩.   |      |                                         |
| 居民个人基本信息查询   |               |                    |               |      |        |              |        |          |        |      |            |                                       |      |      | 11日 1日 1日 1日 1日 1日 1日 1日 1日 1日 1日 1日 1日 |
| 周民参保登记办法通知单  | 跨省异地          | 的武臣备案信息者           | 询列表           |      |        |              |        |          |        |      |            |                                       |      |      |                                         |
| 居民个人厳奏信意查司   | 度号            | 备案编号               | 就医地行政区别<br>名称 | 证件考虑 | 医疗机构名称 | 异地数案类型名<br>称 | 人员类别名称 | 除神名称     | 姓名     | 性别名称 | 社会保障局所     | 参保身份名称                                | 开始日期 | 结束日期 | 备案日期                                    |
| 医疗转移接续力理出家查询 |               |                    |               |      |        |              |        |          |        |      |            |                                       |      |      |                                         |
| 習慣异地就医经力机构臺資 |               |                    |               |      |        |              |        |          |        |      |            |                                       |      |      |                                         |
| 跨貨异地就医餐宴信息查询 |               |                    |               |      |        |              |        | <u>_</u> |        |      |            |                                       |      |      |                                         |
| 持備异地統正結算信息查询 |               |                    |               |      |        |              |        | 编编写相关条件  | 48(24) |      |            |                                       |      |      |                                         |
| 居省异地定点医疗机构查询 |               |                    |               |      |        |              |        |          |        |      |            |                                       |      |      |                                         |
| 使用本人账户情况重阅   |               |                    |               |      |        |              |        |          |        |      |            |                                       |      |      |                                         |

### 2.选择【参保地医保区划】、【结算起止日期】和【备案编号】,点击【查询】按钮

| ■ 首页 | 跨省异地就医备 | K案信息查询 ×      |      |        |              |            |         |    |      |        |            |      |      |      |
|------|---------|---------------|------|--------|--------------|------------|---------|----|------|--------|------------|------|------|------|
| 跨省异地 | 地就医备案信题 | 息查询           |      |        |              |            |         |    |      |        |            |      |      |      |
| 参保   | 地医保区划 请 | 游选择参保地医保区划    |      |        | ~ 结算         | NGTED MI 📖 | 开始日期    | 至  | 结束日期 | 簽      | ·案编号 请输入告望 | 宽编号  |      |      |
|      |         |               |      |        |              |            |         |    |      |        |            |      | E    | 豊適   |
| 跨省异地 | 地就医备案信息 | 息查询列表         |      |        |              |            |         |    |      |        |            |      |      |      |
| 序号   | 备案编号    | 就医地行政区<br>划名称 | 证件号码 | 医疗机构名称 | 异地备案类型<br>名称 | 人员类别名称     | 脸种名称    | 姓名 | 性别名称 | 社会保障号码 | 参保身份名称     | 开始日期 | 结束日期 | 备案日期 |
|      |         |               |      |        |              |            |         |    |      |        |            |      |      |      |
|      |         |               |      |        |              |            |         |    |      |        |            |      |      |      |
|      |         |               |      |        |              |            |         |    |      |        |            |      |      |      |
|      |         |               |      |        |              |            | 请填写相关条件 | 查询 |      |        |            |      |      |      |
|      |         |               |      |        |              |            |         |    |      |        |            |      |      |      |

#### 3.查看结果

|     | 就医畜案信息查询  |           |      |        |          |        |        |    |          |             |        |      |          |    |
|-----|-----------|-----------|------|--------|----------|--------|--------|----|----------|-------------|--------|------|----------|----|
| 参保时 | 医保区划 请选择参 | 保地医保区划    |      |        | 结算起止日期   | 开始日期   | 至 始末日期 | 8  |          | 各实施导该输入研究的可 |        |      |          |    |
|     |           |           |      |        |          |        |        |    |          |             |        |      | 東田       | Ť  |
| 音异地 | 就医备案信息查询  | 列表        |      |        |          |        |        |    |          |             |        |      |          |    |
|     |           | 就医地行政区划名称 | 证件号码 | 医疗机构名称 | 异地备案类型名称 | 人员类别名称 | 脸种名称   | 姓名 | 性別名<br>称 | 社会保障号码      | 参保身份名称 | 开始日期 | 結束日<br>期 | 备案 |
| 序号  | 首案编号      |           |      |        |          |        |        |    |          |             |        |      |          |    |

#### 4.点击【重置】按钮,可重置当前页面

| ■ 首页 跨省异地就医备案信息查询 × |             |                     |           |      |               |           |       |
|---------------------|-------------|---------------------|-----------|------|---------------|-----------|-------|
| 跨省异地就医备案信息查询        |             |                     |           |      |               |           |       |
| 参保地医保区划 请选择参保地医保    | 区划          | ∨ 结算起止日期 🗎          | 开始日期 至    | 结束日期 | 备宽编号 请输入备款    | 記編号       |       |
|                     |             |                     |           |      |               |           | 重要 查询 |
| 跨省异地就医备案信息查询列表      |             |                     |           |      |               |           |       |
| 序号 备案编号 就医地行动 划名称   | 证件号码 医疗机构名称 | 异地备案类型<br>名称 人员类别名称 | 脸种名称 姓名   | 性别名称 | 社会保障号码 参保身份名称 | 开始日期 结束日期 | 备案日期  |
|                     |             |                     |           |      |               |           |       |
|                     |             |                     |           |      |               |           |       |
|                     |             |                     | 智未音询到相关数据 |      |               |           |       |
|                     |             |                     |           |      |               |           |       |
|                     |             |                     |           |      |               |           |       |

### ◆跨省异地就医结算信息查询

1. 点击左侧菜单栏的【我要查】模块,选择【跨省异地就医结算信息查询】功能

| 2 个人中心       | ■ 首页 | 除省异地就医结算位 | 品面物 ×     |         |       |      |          |         |       |         |        |         |         |        |            |      |
|--------------|------|-----------|-----------|---------|-------|------|----------|---------|-------|---------|--------|---------|---------|--------|------------|------|
| △ 首页         | 的省异地 | 就医结算信息查询  | <b>读件</b> |         |       |      |          |         |       |         |        |         |         |        |            |      |
| Q 我要查 ^      |      | ●保地医保区划 消 | 5择参保地医保区3 |         |       |      | 結算起止日期 🗇 | 开始日期    | 至     | 结束日期    |        | 美生 通送得到 | 塑       |        |            |      |
| 居民个人基本信息查询   |      |           |           |         |       |      |          |         |       |         |        |         |         |        | <u>#92</u> | 660) |
| 居民乡保登记力结递6单  | 跨省异地 | 就医结算信息结果  | 列表        |         |       |      |          |         |       |         |        |         |         |        |            |      |
| 居民个人邀费信息查询   | 序号   | 结算流水号     | 姓名        | 参保地医保区划 | 就医地名称 | 入院日期 | 出院日期     | 结算日期    | 医疗囊总额 | 大病保险支付金 | 个人现金支付 | 统筹基金支付金 | 医保基金支付总 | 其它基金支付 | 操作         |      |
| 医疗转移接续力理进度查询 |      |           |           |         |       |      |          |         |       | -       |        | -       |         |        |            |      |
| 统峰区开通信息查询    |      |           |           |         |       |      |          | •       |       |         |        |         |         |        |            |      |
| 跨省异地就圆经力机构查询 |      |           |           |         |       |      |          |         |       |         |        |         |         |        |            |      |
| 四首异地就居著案信思查问 |      |           |           |         |       |      |          | 请编写相关条件 | 查询    |         |        |         |         |        |            |      |
| 時間時間の高速算法を登録 |      |           |           |         |       |      |          |         |       |         |        |         |         |        |            |      |
| 使用本人账户簿只要图   |      |           |           |         |       |      |          |         |       |         |        |         |         |        |            |      |
|              |      |           |           |         |       |      |          |         |       |         |        |         |         |        |            |      |

### 2. 选择【参保地医保区划】、【结算起止日期】、【类型】, 点击【查询】按钮

| <b>王</b> 首页 | 跨省异地就医结 | 製信息査询 ×    |         |       |      |          |         |       |              |        |              |              |        |    |
|-------------|---------|------------|---------|-------|------|----------|---------|-------|--------------|--------|--------------|--------------|--------|----|
| 跨省异地        | 地就医结算信息 | 查询条件       |         |       |      |          |         |       |              |        |              |              |        |    |
| [           | 参保地医保区划 | 请选择参保地医保区划 | I       |       | ~    | 结算起止日期 🗇 | 开始日期    | 至     | 结束日期         |        | 美型 清洗料料      | 塑            |        | ~  |
|             |         |            |         |       |      |          |         |       |              |        |              |              |        | 重置 |
| 跨省异         | 地就医结算信息 | 吉果列表       |         |       |      |          |         |       |              |        |              |              |        |    |
| 序号          | 结算流水号   | 姓名         | 参保地医保区划 | 就医地名称 | 入院日期 | 出院日期     | 结算日期    | 医疗费总额 | 大病保险支付金<br>截 | 个人现金支付 | 统筹基金支付金<br>额 | 医保基金支付总<br>额 | 其它基金支付 | 操作 |
|             |         |            |         |       |      |          |         |       |              |        |              |              |        |    |
|             |         |            |         |       |      |          |         |       |              |        |              |              |        |    |
|             |         |            |         |       |      |          |         | Laron |              |        |              |              |        |    |
|             |         |            |         |       |      |          | 调唱与他大派刊 | -1204 |              |        |              |              |        |    |
|             |         |            |         |       |      |          |         |       |              |        |              |              |        |    |

### 3.查看结果,点击【查看】按钮

| 异地就       | 國医結算信息查询条件                 |             |                       |                     |                    |                           |                           |                    |                      |                    |                        |                      |               |          |
|-----------|----------------------------|-------------|-----------------------|---------------------|--------------------|---------------------------|---------------------------|--------------------|----------------------|--------------------|------------------------|----------------------|---------------|----------|
|           | 保地医保区线 请选择参保地              | 医保区划        |                       |                     |                    | 结算起止日期                    | 1 开始日                     | 刷至                 | 结束日期                 |                    | 关型 调选机                 | 映型                   |               |          |
|           |                            |             |                       |                     |                    |                           |                           |                    |                      |                    |                        |                      | 2             | 2        |
|           |                            |             |                       |                     |                    |                           |                           |                    |                      |                    |                        |                      |               |          |
|           |                            |             |                       |                     |                    |                           |                           |                    |                      |                    |                        |                      |               |          |
| 异地刻       | 医结算信息结果列表                  |             |                       |                     |                    |                           |                           |                    |                      |                    |                        |                      |               |          |
| 异地刻       | 《医结算信息结果列表<br>结算流术号        | 姓名          | 参保地医保区划               | 就医地名称               | 入院日期               | 出版日期                      | 结算日期                      | 医疗费总额              | 大病保险支付金额             | 个人现金支付             | 统筹基金支付金额               | 医保基金支付总额             | 其它基金支付        | R        |
| i异地刺<br>号 | (医结算信息结果列表<br>结算点水号<br>2 4 | 118<br>())) | <b>命保地医保区划</b><br>北京市 | <b>就医地名称</b><br>天津市 | 入院日期<br>2022-06-16 | <b>HREN</b><br>2022-07-10 | <b>統算日期</b><br>2022-07-13 | 医疗费总额<br>137954.23 | 大病保险支付金额<br>45783.85 | 个人现金支付<br>92170.38 | <b>統第基金支付金額</b><br>0.0 | 医保基金支付总额<br>45783.85 | 其它基金支付<br>0.0 | internet |

4.查看跨省异地就医结算信息详情

| 跨省异地就医结算信息说    | 羊情         |                 |            | × |
|----------------|------------|-----------------|------------|---|
| 个人信息           |            |                 |            |   |
| 姓名             | E          | 参保地名称           | 北京市        |   |
| 就医地名称          | 天津市        | 证件类型            | -          |   |
| 证件号码           | 1 2        | 参保人员类别名称        | 学龄前儿童      |   |
| 险种名称           | 学生儿童大病医疗保险 | 医疗类别名称          | 普通住院       |   |
| 异地就医类型名称       | 住院         | 电子凭证号码          | -          |   |
| 出入院信息          |            |                 |            |   |
| 入院日期yyyy-MM-dd | 2022-06-16 | 出院日期yyyy-MM-dd  | 2022-07-10 |   |
| 医院科室名称         | 10000      | 住院类型名称          | 新入院        |   |
| 医院等级名称         | 三级甲等       | 起付标准            | 650        |   |
| 主要疾病诊断名称       | 肺恶性肿瘤      |                 |            |   |
| 费用计算           |            |                 |            |   |
| 医疗费总额          | 137954.23  | 医保基金支付总额        | 45783.85   |   |
| 个人现金支付         | 92170.38   | 补充医疗保险基金        | 0.0        |   |
| 公务员医疗补助基金      | 0.0        | 统筹基金支付范围内费<br>用 | 61695.13   |   |
| 伤残人员医疗保障基金     | 0.0        | 个人账户支付金额        | 0.0        |   |
| 统筹基金支付金额       | 0.0        | 民政补助基金          | 0.0        |   |
| 其它基金支付         | 45783.85   | 结算日期yyyy-MM-dd  | 2022-07-13 |   |
|                |            |                 |            |   |
|                |            |                 |            |   |

### 5.点击【重置】按钮,可重置当前页面

| 5   | 除保地医保区划 | 请选择参保地医保区处 | Ú.      |       |      | 結算起止日期 团 | 开始日期                 | 15    | 结束日期    |        | 美型 计法师的      | 理            |        |    |
|-----|---------|------------|---------|-------|------|----------|----------------------|-------|---------|--------|--------------|--------------|--------|----|
|     |         |            |         |       |      |          |                      |       |         |        |              |              |        | 17 |
| [异地 | 就医结算信息约 | 4果列表       |         |       |      |          |                      |       |         |        |              |              |        |    |
| 3   | 结算流水号   | 姓名         | 参保地医保区划 | 就医地名称 | 入院日期 | 出院日期     | 結算日期                 | 医疗费总额 | 大病保险支付金 | 个人现金支付 | 统筹基金支付金<br>额 | 医保基金支付总<br>额 | 其它基金支付 | 操作 |
|     |         |            |         |       |      |          |                      |       |         |        |              |              |        |    |
|     |         |            |         |       |      |          |                      |       |         |        |              |              |        |    |
|     |         |            |         |       |      |          | 1                    |       |         |        |              |              |        |    |
|     |         |            |         |       |      |          | 法法官相关条件              | 1.201 |         |        |              |              |        |    |
|     |         |            |         |       |      |          | and the state of the | +200  |         |        |              |              |        |    |

### ◆使用他人账户情况查询

1.点击左侧菜单栏的【我要查】模块,选择【使用他人账户明细查询】功能

| 蕭页         | 使用他人账户  | 情况查询条件              |       |             |               |        |         |              |           |        |        |
|------------|---------|---------------------|-------|-------------|---------------|--------|---------|--------------|-----------|--------|--------|
| 我要直へ       | 使用人     | 始名 请选择使用人始名         |       |             | 使用人证件类型 请追照使用 | 人亞件美型  |         | 使用人证件局码      | 调输入使用人证件同 | 6      |        |
| 民个人基本信息查询  | 与本人     | 关系 遗选提与本人关系         |       |             | 业务类型 请选择业务    | 地型     |         | シージンを表示      | 请选择交易类型   |        |        |
| 民参保登记办结递知单 | ·查询起止   | 日期 2022-09-01       | 至     | 2022-11-08  |               |        |         |              |           |        |        |
| 現个人激奏信息臺词  |         |                     |       |             |               |        |         |              |           |        | 服祭     |
| 特特接续力理进度查询 |         |                     |       |             |               |        |         |              |           |        |        |
| 区开通信意查向    | 使用信人账户  | 情况查询结果列表            |       |             |               |        |         |              |           |        | 打印     |
| 算地就医经力机构查询 | 座号      | 交易时间                | 使用人姓名 | 使用人证件类型     | 使用人证件号码       | 与本人关系  | 金額      | 业务类型         | 交易类型      | 医院药店   | 费用支出类型 |
| 是你就厌备宏信章查很 | 1       | 2022-10-27 16 11 11 | 1     | 眉門身份征 (户口簿) | 11            | 6 子女   | -73.69  | 消费-医疗消费(门诊)  | 支出        | 中日友好医院 | 门边     |
|            | 2       | 2022-10-27 11:14:34 | 1000  | 居民身份征 (户口簿) | 11            | 16 子女  | +73.69  | 退费-医疗退费 (住院) | 收入        | 中日友好医院 | 住院     |
|            | 3       | 2022-10-27 10:51:01 | 1000  | 眉民身份证 (户口簿) | 110           | 16 子女  | -73.69  | 消费-医疗消费(住院)  | 支出        | 中日友好医院 | 住院     |
| 异地定点医疗机构查询 | 4       | 2022-10-26 17:39:15 | 5     | 周囲身份征 (户口簿) | 11            | 56 子女  | +513.23 | 退费-医疗退费(门诊)  | 收入        | 中日友好医院 | (709   |
| 本人账户情况查询   | 5       | 2022-10-26 17 28:32 | 3     | 居民身份证 (户口簿) | 110           | 156 子女 | -513.23 | 消费-医疗消费 (门诊) | 支出        | 中日友好医院 | (7:9   |
| 他人账户情况直向   | 忠共5条 豊  | 示1-5条               |       |             |               |        |         |              |           | 10张质   | 創助至第 1 |
| 的用他人账户情况查询 | 息共5条 豊新 | 示1-6条               |       |             |               |        |         |              |           | 10张质   | 創装至第 1 |

### 2. 系统默认展示临近三个月的交易明细

| 100000 1 444-54                             | LINE WORKS A LINE OF                                                                                   |           |                                                                 | AREAS & STATISTICS.             | NUMBER OF STREET, STREET, STRE |                                             | ARE 10 1 17 14-117                                               | NEWS A ORDER & STUDIES.                     | 277                                                         |                                   |
|---------------------------------------------|----------------------------------------------------------------------------------------------------|-----------|-----------------------------------------------------------------|---------------------------------|----------------------------------------------------------------------------------------------------|---------------------------------------------|------------------------------------------------------------------|---------------------------------------------|-------------------------------------------------------------|-----------------------------------|
| BOHLASE-SI                                  | ·                                                                                                    |           |                                                                 | BEHLARDHARD INTERTO             | CHLA12719892                                                                                                    |                                             | 00-BANEN-513                                                     | MM8//30HI/3EI+FS                            | 1-1                                                         |                                   |
| 与本人关系                                       | 请选择与本人关系                                                                                               |           |                                                                 | <b>业务关型</b> 请出举业务关型 ····        |                                                                                                    |                                             | - 交易美型                                                           | 術曲绎交易关型                                     |                                                             |                                   |
| *查询起止日期 🗇 2022-09-01 至 2022-11-08           |                                                                                                    |           | 2022-11-08                                                      |                                 |                                                                                                    |                                             |                                                                  |                                             |                                                             |                                   |
|                                             |                                                                                                    |           |                                                                 |                                 |                                                                                                    |                                             |                                                                  |                                             |                                                             |                                   |
|                                             |                                                                                                    |           |                                                                 |                                 |                                                                                                    |                                             |                                                                  |                                             |                                                             | 重盟                                |
|                                             |                                                                                                    |           |                                                                 |                                 |                                                                                                    |                                             |                                                                  |                                             |                                                             |                                   |
|                                             |                                                                                                    |           |                                                                 |                                 |                                                                                                    |                                             |                                                                  |                                             |                                                             |                                   |
|                                             |                                                                                                    |           |                                                                 |                                 |                                                                                                    |                                             |                                                                  |                                             |                                                             |                                   |
| 他人账户情况                                      | 查询结果列表                                                                                                 |           |                                                                 |                                 |                                                                                                    |                                             |                                                                  |                                             |                                                             | FIE                               |
| 他人账户情况                                      | 查询结果列表                                                                                                 |           |                                                                 | -                               |                                                                                                    |                                             |                                                                  |                                             |                                                             | #TE                               |
| 他人账户情况;<br>;号                               | 查询结果列表<br>交易时间                                                                                         | 使用人姓名     | 使用人证件类型                                                         | 使用人证件专                          | 号码 与本人关系                                                                                                    | 金額                                          | 业务关型                                                             | 交易类型                                        | 医院药店                                                        | 打印<br>费用支出类型                      |
| 他人账户情况<br>1 20                              | 查询结果列表<br>交易时间<br>22-10-27 16:11:11                                                                    | 使用人姓名     | 使用人证件类型<br>居民身份证(户口簿)                                           | 使用人证件。                          | 56 子女                                                                                                    | <b>金额</b><br>-73.69                         | 业务关型<br>消费-医疗消费(门诊)                                              | 交易类型<br>支出                                  | 医脑药店                                                        | 打印<br>費用支出美雪<br>(7)诊              |
| 他人账户情况<br>時<br>1 20<br>2 20                 | 查询结果列表<br>交易时间<br>122-10-27 16.11.11<br>122-10-27 11:14.34                                             | 使用人姓名     | 使用人证件类型<br>居民身份证(户口簿)<br>居民身份证(户口簿)                             | 使用人证件可<br>11<br>11              | 日朝 与本人关系<br>6 子女<br>56 子女                                                                                                    | <b>金額</b><br>-73.69<br>+73.69               | 业务关型<br>消费-医疗消费(门诊)<br>退费-医疗退费(任税)                               | <b>交易类型</b><br>支出<br>收入                     | 医脑药店<br>中日友好医院<br>中日友好医院                                    | 打日<br>数用支出关节<br>(7)诊<br>住院        |
| 他人账户情况<br>1 20<br>2 20<br>3 20              | 查询结果列表<br>交易时间<br>122-10-27 16:11:11<br>122-10-27 11:14:34<br>22-10-27 10:51:01                        | 使用人姓名     | 使用人证件类型<br>居民身份证(户口篇)<br>居民身份证(户口篇)<br>居民身份证(户口篇)               | 使用人证件有<br>11<br>11              | <ul> <li>時間 与本人关系</li> <li>6 子女</li> <li>16 子女</li> <li>16 子女</li> </ul>                                                                                                    | 金額<br>-73.69<br>+73.69<br>-73.69            | <b>业务类型</b><br>消费-医疗消费(门诊)<br>退费-医疗退费(性晚)<br>消费-医疗消费(性晚)         | 交易类型           支出           收入           支出 | 医院药店<br>中日友好医院<br>中日友好医院<br>中日友好医院                          | #11<br>数用支出美雪<br>「110<br>住院<br>住院 |
| 他人账户编况<br>时<br>1 20<br>2 20<br>3 20<br>1 20 | 查询结果列表<br>交易时间<br>122-10-27 16:11:11<br>122-10-27 11:14:34<br>122-10-27 10:51:01<br>122-10-26 17:39:15 | 使用人姓名<br> | 使用人证件类型<br>居民身份证(户口簿)<br>居民身份证(户口簿)<br>居民身份证(户口簿)<br>居民身份证(户口簿) | 使用人证件句<br>11<br>11<br>11C<br>11 | 日前 与本人关系<br>6 子女<br>16 子女<br>16 子女<br>56 子女                                                                                                    | 金額<br>-73.69<br>+73.69<br>-73.59<br>+513.23 | 业务类型<br>消费-医疗消费(门诊)<br>退费-医疗温费(住院)<br>消费-医疗消费(住院)<br>退费-医疗消费(住院) | 交易美型           支出           收入           支出 | 医脑的店<br>中日友好 医院<br>中日友好 医院<br>中日友好 医院<br>中日友好 医院<br>中日友好 医院 | 7日<br>数用支出実5<br>「1ゆ<br>住院<br>「1ゆ  |

### 3. 输入查询条件, 点击【查询】按钮。带有红色\*的条件为必录项

至 首页 使用他人账户请况查询 ×

| 使用人姓名                               | 请选择使用人姓名                                                                                                    |                                                |                                                                                         | 使用人证件类型 读述呼使的                    | 8人证件类型                                                                                                    |                                             | 使用人证件喝码                                                                 | 请输入使用人证件导                                                             | 6                                            |                                |
|-------------------------------------|----------------------------------------------------------------------------------------------------|------------------------------------------------|-----------------------------------------------------------------------------------------|----------------------------------|----------------------------------------------------------------------------------------------------|---------------------------------------------|-------------------------------------------------------------------------|-----------------------------------------------------------------------|----------------------------------------------|--------------------------------|
| 与本人关系                               | 请选择与本人关系                                                                                                    |                                                |                                                                                         | 业务类型 语法理业务                       | <b>地型</b> 頭筋環道接接型 ~                                                                                                    |                                             |                                                                         | 通历理交易类型                                                               |                                              |                                |
| 查询起止日期 🗏 2022-09-01 🖀 2022-11-08    |                                                                                                    |                                                | 2022-11-08                                                                              |                                  |                                                                                                    |                                             |                                                                         |                                                                       |                                              |                                |
|                                     |                                                                                                    |                                                |                                                                                         |                                  |                                                                                                    |                                             |                                                                         |                                                                       |                                              | 田田                             |
|                                     |                                                                                                    |                                                |                                                                                         |                                  |                                                                                                    |                                             |                                                                         |                                                                       |                                              | _                              |
| a a state to the second             | a second second s |                                                |                                                                                         |                                  |                                                                                                    |                                             |                                                                         |                                                                       |                                              | 2707                           |
| 8人账户销动                              | (查询结果列表 .                                                                                                    |                                                |                                                                                         |                                  |                                                                                                    |                                             |                                                                         |                                                                       |                                              | 1314                           |
| 8人账户语为<br>号                         | (查询结果列表 .<br>交易时间                                                                                                    | 使用人姓名                                          | 使用人证件类型                                                                                 | 使用人证件号                           | 码 与本人关系                                                                                                    | 金额                                          | 业务类型                                                                    | 交易类型                                                                  | 医院药店                                         | 费用支出类型                         |
| 8人账户储み<br>号<br>2(                   | 《查询结果列表<br>交易时间<br>022-10-27 16:11:11                                                                                                    | 使用人姓名                                          | 使用人证件类型<br>居民身份证(户口簿)                                                                   | 使用人证件号                           | <ul> <li>6 子女</li> </ul>                                                                                                    | <b>金额</b><br>-73.69                         | 业务类型<br>消费-医疗消费(门诊)                                                     | <b>交易类型</b><br>支出                                                     | 医院药店中日友好医院                                   | 费用支出类型<br>门诊                   |
| 8人账户编码<br>号<br>20<br>20             | 全面结果列表<br>交易时间<br>022-10-27 16:11:11<br>022-10-27 11:14:34                                                                                                    | 使用人姓名                                          | 使用人证件类型<br>居民身份证(户口簿)<br>居民身份证(户口簿)                                                     | 使用人证件与<br>11<br>11               | <ul> <li>新 与本人关系</li> <li>6 子女</li> <li>6 子女</li> </ul>                                                                                                    | 金额<br>-73.69<br>+73.69                      | 业务关型<br>消费 医疗消费 (门诊)<br>退费 医疗退费 (住院)                                    | <b>交易美型</b><br>支出<br>収入                                               | 医院药店<br>中日友好医院<br>中日友好医院                     | 费用支出类型<br>门诊<br>住院             |
| 8人账户销动<br>号<br>2(<br>2(<br>2(       | 全面相架列表<br>交易时间<br>022-10-27 16:11:11<br>022-10-27 11:14:34<br>022-10-27 10:51:01                                                                                                    | 使用人姓名                                          | <ul> <li>使用人证件类型</li> <li>展风身份证(户口簿)</li> <li>展风身份证(户口簿)</li> <li>展风身份证(户口簿)</li> </ul> | 使用人证件与<br>11<br>11<br>11C        | 日<br>ら<br>う<br>子女<br>う<br>う<br>子女<br>う<br>う<br>子女<br>う<br>う<br>子女<br>う<br>う<br>女<br>う<br>う<br>女<br>う | 金额<br>-73.69<br>+73.69<br>-73.69            | 业务关型<br>消费-医疗消费(门诊)<br>退费-医疗退费(住院)<br>消费-医疗消费(住院)                       | 交易类型           支出           収入           支出                           | 医院药店<br>中日友好医院<br>中日友好医院<br>中日友好医院           | 费用支出类型<br>门诊<br>住院<br>住院       |
| B人账户销动<br>号<br>20<br>20<br>20<br>20 | 全面対象集列表 ・<br>交易时间<br>022-10-27 16:11:11<br>022-10-27 11:14:34<br>022-10-27 10:51:01<br>022-10-26 17:39:15                                                                                                    | 使用人姓名<br>· · · · · · · · · · · · · · · · · · · | 使用人证件类型<br>原则导份证(户口簿)<br>原则导份证(户口簿)<br>原则导份证(户口簿)<br>原则导份证(户口簿)                         | 使用人证件与<br>11<br>11<br>110<br>110 |                                                                                                    | 金额<br>-73.69<br>+73.69<br>-73.69<br>+513.23 | <u>业务类型</u><br>消费-签广消费(门诊)<br>退费-签广消费(注称)<br>消费-签广消费(注称)<br>退费-签广消费(注称) | 交易类型           支出           収入           支出           収入           支出 | 医院药店<br>中日友好医院<br>中日友好医院<br>中日友好医院<br>中日友好医院 | 费用支出类型<br>门诊<br>住院<br>住院<br>门诊 |

### 4. 查看结果。点击【打印明细】按钮导出查询结果

| 使用人                                 | 姓名 通选择使用人姓名         |            |             | 使用人证件关型 语语绎使用人证件关型 使用 |         | 使用人证件号码 | 雷输入使用人证件号码 |                |         |        |        |
|-------------------------------------|---------------------|------------|-------------|-----------------------|---------|---------|------------|----------------|---------|--------|--------|
| 与本人                                 | 关系 请选择与本人关系         |            |             | 业务类型                  | 请选择业务类型 | 開発的美型   |            |                | 请选择交易类型 |        |        |
| *查询起止日期 🗇 2022-09-01 • 👼 2022-11-08 |                     |            |             |                       |         |         |            |                |         |        |        |
|                                     |                     |            |             |                       |         |         |            |                |         |        | 東京     |
| 他人账户                                | 情况查询结果列表            |            |             |                       |         |         |            |                |         |        | 110    |
| 4号                                  | 交易时间                | 使用人姓名      | 使用人证件类型     | 使用                    | I人证件号码  | 与本人关系   | 金額         | 业务类型           | 交易类型    | 医院药店   | 费用支出类  |
|                                     | 2022-10-27 16:11:11 | -          | 居民身份证 (户口簿) | 11                    | 6       | 子女      | -73.69     | 消费-医疗消费 (门诊)   | 支出      | 中日友好医院 | 门诊     |
|                                     | 2022-10-27 11:14:34 | -          | 居民身份证 (户口簿) | 11                    | 6       | 子女      | +73.69     | 追奏-医疗退费 (住院)   | 收入      | 中日友好医院 | 住院     |
|                                     | 2022-10-27 10:51:01 | 1000       | 居民身份证 (户口簿) | 110                   | 56      | 子女      | -73.69     | 消费-医疗消费 (住院)   | 支出      | 中日友好医院 | 住院     |
|                                     | 2022-10-26 17 39 15 | <u>\$</u>  | 居民身份证 (户口簿) | 11                    | 56      | 子女      | +513.23    | 退赛-医疗退费(门诊)    | 收入      | 中日友好医院 | (7)\$¢ |
|                                     | 2022 40 26 47-28-22 | diameter i |             | 110                   | -56     | ≠tr     | .619.29    | 治療,医疗治療((7)(含) | 支出      | 由日本好医院 | (7)@   |

#### 

| 使用他人账户 | ·情况; | 查询条件     |     |       |       |           |           |        |        |    |         |      |        |         |
|--------|------|----------|-----|-------|-------|-----------|-----------|--------|--------|----|---------|------|--------|---------|
| 便用     | し姓名  | 诸法指使用人姓名 | No. |       |       | ~ 使用人证    | 神樂型 语语释使  | 用人证件类型 |        |    | 使用人证件号码 | 游输入使 | 用人证件号码 |         |
| 与本     | (关系  | 请选择与本人关系 | R.  |       |       |           | 等美型 请选择业的 | 勞类型    |        |    | 交易美型    | 调选库交 | 思美型    |         |
| * 查询起  | 上日期  | 11 FB    | 自用期 | 36    | 结束日期  |           |           |        |        |    |         |      |        |         |
|        |      |          |     |       |       |           |           |        |        |    |         |      |        | 重要 章词   |
| 使用他人账户 | 情况;  | 查询结果列表   |     |       |       |           |           |        |        |    |         |      |        | #TEO#BH |
| 序号     |      | 交易时间     |     | 使用人姓名 | 使用人证件 | <b>地型</b> | 更用人证件号码   |        | 与本人关系  | 金額 | 业务类     | 理    | 医院药店   | 费用支出类型  |
|        |      |          |     |       |       |           |           |        |        |    |         |      |        |         |
|        |      |          |     |       |       |           |           |        | - 10   |    |         |      |        |         |
|        |      |          |     |       |       |           |           |        | 6      |    |         |      |        |         |
|        |      |          |     |       |       |           |           | 请审判    | 自关条件查询 |    |         |      |        |         |
|        |      |          |     |       |       |           |           |        |        |    |         |      |        |         |
|        |      |          |     |       |       |           |           |        |        |    |         |      |        |         |

### ◆居民个人待遇资格信息查询

1.点击左侧菜单栏的【我要查】模块,选择【居民个人待遇资格信息查询】功能

| 2 个人中心       | Es mus Marty-V-seguenciadade · |
|--------------|--------------------------------|
| △ 首页         | <b>【</b> 假代个人体遗费物油盘查询您件        |
| Q 我要查 ^      | ·杨嘉秋望 加拉用的温水型                  |
| 居民个人基本信息查询   | 900 Ex                         |
| 居民争保登记办结遗知单  | KR个人必要求核慎宣告协会                  |
| 居民个人撤费信息查询   |                                |
| 医疗转移接续力理进度查询 |                                |
| 统第区开通信意查询    |                                |
| 跨省异地就医经办机构查询 | 建煤气料关系作量运                      |
| 時省异地就医备宏信息查询 |                                |
| 詩者异地就医結算信息查询 |                                |
| 跨省异地庄卓医疗机构查询 |                                |
| 使用本人账户情况查询   |                                |
| 使用他人账户情况查询   |                                |
| 居民个人待遭欲格信息查询 |                                |
| 力件进度查询       |                                |
|              |                                |
|              |                                |

2.选择【待遇类型】和【查询日期】,点击【查询】按钮

| ■ 前页 | NTV-人力选择的公理合约 <                                                                                                    |
|------|----------------------------------------------------------------------------------------------------|
| 居民个  | 人动魔突缩体盘查询条件                                                                                                    |
|      | - 第二日成本日本 (1997年1月) (1997年1月) (197 |
|      | 92 <b>3</b> 0                                                                                                    |
| 居民个  | 人為邁美術信息會海信息                                                                                                    |
|      |                                                                                                    |
|      |                                                                                                    |
|      | 请填写相关条件查询                                                                                                    |
|      |                                                                                                    |
|      |                                                                                                    |
|      |                                                                                                    |

#### 3.查看结果

| 至 首页 <b>居民个人待遇</b> | 期代信息查询 ×                   |           |                   |
|--------------------|----------------------------|-----------|-------------------|
| 居民个人待遇资格信息         | 2曲询条件                      |           |                   |
| "待遇乘型」(            | /#1940年期 · 查询日期 2022-11-42 |           | 重変 (旅行)           |
| 居民个人待遇资格信息         | 自會海信息                      |           |                   |
| 姓名                 | 1                          | 是否异地      | A                 |
| 证件类型               | 居民身份证                      | 证件号码      | 110 2             |
| 本市定点医疗机构1          | 中国人民解放军总医院第三医学中心           | 本市定点医疗机构2 | 北京市海淀区永遠路社区卫生服务中心 |
| 本市定点医疗机构3          | •                          | 本市定点医疗机构4 |                   |
| 是否享受待遇             | 实e对表 <b>算</b>              | 不享受待遇原因   |                   |
| 待遇日期               | 20221102                   |           |                   |
|                    |                            |           |                   |

### 4.点击【重置】按钮,可重置当前页面

| 更 首页 服民个人待遇到格位息查询 × |          |             |  |       |
|---------------------|----------|-------------|--|-------|
| 居民个人待遇资格信息查询条件      |          |             |  |       |
| "特遇关型" 请选择待遇关型      | ○ * 查询日期 | 明 然 纳油停车间日期 |  |       |
|                     |          |             |  | 重要 查询 |
| 【居民个人待遇资格信息查询信息     |          |             |  |       |
|                     |          |             |  |       |
|                     |          | · · · · · · |  |       |
|                     |          |             |  |       |
|                     |          | 请填写相关条件查询   |  |       |
|                     |          |             |  |       |
|                     |          |             |  |       |
|                     |          |             |  |       |

### ◆办件进度查询

1. 点击左侧菜单栏的【我要查】模块,选择【办件进度查询】功能

| 💄 个人中心   | 直 首页 办件进度查询 ×  |      |      |                   |        |        |        |        |
|----------|----------------|------|------|-------------------|--------|--------|--------|--------|
| △ 首页     | 办件信息查询         |      |      |                   |        |        |        |        |
| Q 我要查 ^  | * 审核状态 请选择审核状态 |      | ~ 业务 | <b>类型</b> 请选择业务类型 |        | ~ 创办时间 | 日 开始日期 | 至 结束日期 |
| 个人账户明细查询 |                |      |      |                   |        |        |        | 重素 五词  |
| の件进度査询   | 办件信息查询列表       |      |      |                   |        |        |        |        |
| ☑ 我要办 ∨  | 序号 业务类型        | 证件类型 | 证件号码 | 参保人姓名             | 险种类型   | 中办日期   | 审核状态   | 擾作     |
|          |                |      |      |                   |        |        |        |        |
|          |                |      |      | 请请宝相关条件           | 1910 B |        |        |        |

#### 2.选择查询条件,点击【查询】按钮。

| 办件信息 | 查询   |         |      |      |              |        |        |        |        |
|------|------|---------|------|------|--------------|--------|--------|--------|--------|
|      | 审核状态 | 请选择审核状态 |      |      | 业务类型 请选择业务类型 |        | ~ 创办时间 | 日 开始日期 | 至 结束日期 |
|      |      |         |      |      |              |        |        |        | 重雲 章询  |
| 办件信息 | 查询列表 |         |      |      |              |        |        |        |        |
| 序号   | 2    | 业务类型    | 证件类型 | 证件号码 | 泰保人姓名        | 险种类型   | 申办日期   | 审核状态   | 摄作     |
|      |      |         |      |      |              |        |        |        |        |
|      |      |         |      |      |              | n<br>I |        |        |        |
|      |      |         |      |      | 请填写相关条       | 件查询    |        |        |        |
|      |      |         |      |      |              |        |        |        |        |
|      |      |         |      |      |              |        |        |        |        |

#### 3.查看结果。

|            | 状态 日审核通过 |       | ~ 业务类型 、 | 下人账户密码设置 |                                                                                                    | 创办时间 | 开始日期                   | 至 结束日期 |
|------------|----------|-------|----------|----------|----------------------------------------------------------------------------------------------------|------|------------------------|--------|
|            |          |       |          |          |                                                                                                    |      |                        | 重田     |
| 牛信息查询      | 列表       |       |          |          |                                                                                                    |      |                        |        |
| <b>享</b> 号 | 业务类型     | 证件类型  | 证件号码     | 泰保人姓名    | 睑种类型                                                                                                    | 申办日期 | 审核状态                   | 操作     |
| 1          | 个人账户密码设置 | 居民身份证 | 1        | iiiii t  | 城乡居民墓本医疗保险                                                                                                    |      | 审核通过                   | 详情     |
|            |          |       |          |          | the second second second second second second second second second second second second second second second se |      | and a local difference | 1000   |

### 3、个人权益

### ◆居民医疗保险待遇查询

1.点击左侧菜单栏的【个人权益】模块,选择【居民医疗保险待遇查询】功能

| 3 个人中心     | E RX KNOVYSKOLARA -     |
|------------|-------------------------|
| △ 首页       | 展代版行经验均衡查询              |
| Q 我要查 ~    | * #894## [1] #33/FE394# |
| 2 我要办 ~    | 22 50                   |
| 12 个人权益 ^  | I REST/WARDER           |
| 居民國疗保险待遇查询 |                         |
| 个人医疗消费信息查询 | · 🛱                     |
| 手工服夠审理這程臺向 |                         |
|            | 講講可但关係件面向               |

### 2.选择【查询年度】, 点击【查询】按钮

| 至: 前页 展代医疗保险物遇查询 × |           |  |
|--------------------|-----------|--|
| 展民医疗保险待遇查询         |           |  |
| * 查询年度 📄 请选择查询中点   | ]         |  |
|                    | -         |  |
| 居民医疗保险待遇详续         |           |  |
|                    |           |  |
|                    |           |  |
|                    |           |  |
|                    | 请填写相关条件查询 |  |

#### 3.查看结果

| 首页 居民医疗保险器            | (張春韵 ×                |                   |                       |  |
|-----------------------|-----------------------|-------------------|-----------------------|--|
| 居民医疗保险待遇查道            | 8                     |                   |                       |  |
| "查询样度                 | 2022                  |                   |                       |  |
|                       |                       |                   |                       |  |
| 居民医疗保险待遇详情            | 8                     |                   |                       |  |
| 年度                    | 2022                  | 享受门急诊待還起始日期       | 2022-07-13 08:49:06.0 |  |
| 享受任院待遇起始日期            | 2022-07-13 09:00 23.0 | 门诊大额基金额计支付        | 475.00                |  |
| (7)诊年度(7)诊医保内费<br>用累计 | 1500.00               | 住院院筹基全家计支付        | 45783.85              |  |
| 住院大額基金繁计支付            | 0                     | 住院年度住院医保内费<br>用累计 | 61695 13              |  |
|                       |                       |                   |                       |  |

#### 4.点击【重置】按钮,可重置当前页面

| 至 首页 居民医疗保险待遇查询 ×      |               |    |
|------------------------|---------------|----|
| ■居民医疗保险待遇查询 *查询年度 2022 |               | 重雲 |
| <b>【居民医疗保险待遇详情</b>     | 遺填写相关条件<br>査询 |    |
|                        |               |    |

### ◆个人医疗消费信息查询

1.点击左侧菜单栏的【个人权益】模块,选择【个人医疗消费信息查询】功能

| 3 个人中心                                   | ■ 首页 个人医疗消费信息查询 × |        |       |           |        |       |             |       |
|------------------------------------------|-------------------|--------|-------|-----------|--------|-------|-------------|-------|
| △ 首页                                     | 个人医疗消费信息查询        |        |       |           |        |       |             |       |
| Q 現要査 ~                                  | *查询年度 🟥 请选择查询年度   |        |       |           |        |       |             |       |
| 日、我要办、、、、、、、、、、、、、、、、、、、、、、、、、、、、、、、、、、、 |                   |        |       |           |        |       |             | 重型 查询 |
| ① 个人权益 ^                                 | 个人医疗消费信息查询列表      |        |       |           |        |       |             |       |
| 居民医疗保险待遇查询                               | <b>皮号 费用总金额</b>   | 医保内总金额 | 起付总金额 | 自付一总金额    | 自付二总金额 | 自费总金额 | 交易总数(萘醌总张数) | 原烟信息  |
| 个人區的消費信息臺灣                               |                   |        |       | 國際時間大同社會局 |        |       |             |       |

### 2.选择【查询年度】,点击【查询】按钮

| ■ 首页 4 | ▶人医疗消费信息查询 ×   |        |       |           |        |       |             |       |
|--------|----------------|--------|-------|-----------|--------|-------|-------------|-------|
| 个人医疗   | 消费信息查询         |        |       |           |        |       |             |       |
| F      | 查询年度 🛗 请选择查询年度 |        |       |           |        |       |             |       |
|        |                |        |       |           |        |       |             | ※否 査询 |
| 个人医疗   | 消费信息查询列表       |        |       |           |        |       |             |       |
| 序号     | 费用总金额          | 医保内总金额 | 起付总金额 | 自付一总金额    | 自付二总金额 | 自费总金额 | 交易总数(票据总张数) | 票据信息  |
|        |                |        |       |           |        |       |             |       |
|        |                |        |       |           |        |       |             |       |
|        |                |        |       |           |        |       |             |       |
|        |                |        |       | 请填写相关条件查询 |        |       |             |       |
|        |                |        |       |           |        |       |             |       |
|        |                |        |       | 诸镇写祖关条件面向 |        |       |             |       |

### 3. 查看结果, 点击【详情】按钮

| Ē 首页 1 | ▶人医疗消费信息查询 × |          |       |          |         |          |             |      |
|--------|--------------|----------|-------|----------|---------|----------|-------------|------|
| 个人医疗   | 育费信息查询       |          |       |          |         |          |             |      |
|        | 查询年度 📄 2022  |          |       |          |         |          |             |      |
|        |              |          |       |          |         |          |             | 重要   |
| 个人医疗   | 青婁信息查询列表     |          |       |          |         |          |             |      |
| 座号     | 费用总金额        | 医保内总金额   | 起付总金额 | 自付一总金额   | 自付二总金额  | 自费总金额    | 交易总数(票据总张数) | 票据信息 |
| 1      | 139559.23    | 63300.13 | 1305  | 93300.38 | 7785.38 | 68473.72 | 8           | 详情   |
|        |              |          |       |          |         |          |             |      |

#### 4.查看票据信息详情

| 交易流水号   | 医院               |
|---------|------------------|
| 0 1 14  | 中国人民解放军总医院第三医学中心 |
| C 16    | 中国人民解放军总医院第三医学中心 |
| C 21    | 中国人民解放军总医院第三医学中心 |
| 0 26    | 中国人民解放军总医院第三医学中心 |
| 08 531  | 中国人民解放军总医院第三医学中心 |
| 081 633 | 中国人民解放军总医院第三医学中心 |
| 0       | 天津医科大学总医院        |
| -       | 天津医科大学总医院        |

#### 5. 点击【重置】按钮,可重置当前页面

| *查询年度 🔡 🤅 | 请选择查询年度    |         |        |        |       |             |           |
|-----------|------------|---------|--------|--------|-------|-------------|-----------|
|           |            |         |        |        |       |             |           |
|           |            |         |        |        |       |             | <b>東田</b> |
|           |            |         |        |        |       |             |           |
| 医疗消费信息查询外 | 刘表         |         |        |        |       |             |           |
| 局 费用      | 利总金额 医保内总金 | 截 起付总金额 | 自付一总金额 | 白付二总金额 | 自费总金额 | 交易总数(票据总张数) | 票据信       |

### ◆手工报销审理流程查询

1.点击左侧菜单栏的【个人权益】模块,选择【手工报销审理流程查询】功能

| △ 篇页       | 手工程明希望急程曲询条件                                                                                                    |
|------------|----------------------------------------------------------------------------------------------------|
| Q 我要查 ~    | · 西北市市市市市市市市市市市市市市市市市市市市市市市市市市市市市市市市市市市市                                                                                                    |
| 2 我要办 ~    | 92 <b>9</b> 8                                                                                                    |
| > 个人权益 ^   | ●予工最協會理念程查询信意列表                                                                                                    |
| 居民医疗保险待遇查询 | 命号         中国批分号         中国批问         中国金額         委托代发银行发标         委托代发银行发行         审核状态         支付状态         国际金额         业务失型         操作 |
| 个人医疗消费信息查询 |                                                                                                    |
| 手工程傳承運為经查询 |                                                                                                    |
|            |                                                                                                    |

#### 2.选择【查询日期】,点击【查询】按钮

| ■ 首页 4 | F工报時审理流程查询 × |         |      |          |           |      |      |      |      |    |
|--------|--------------|---------|------|----------|-----------|------|------|------|------|----|
| 手工报销   | 审理遮程查询条件     |         |      |          |           |      |      |      |      |    |
| E      | 查询日期 📄 请运行   | Pē询日期 至 | 结束日期 | ]        |           |      |      |      |      |    |
|        |              |         |      |          |           |      |      |      |      | 重要 |
| 手工报销   | 审理流程查询信息列表   |         |      |          |           |      |      |      |      |    |
| 序号     | 申报批次号        | 申报时间    | 申报金额 | 委托代发银行名称 | 委托代发银行账号  | 审核状态 | 支付状态 | 报销金额 | 业务类型 | 操作 |
|        |              |         |      |          |           |      |      |      |      |    |
|        |              |         |      |          |           |      |      |      |      |    |
|        |              |         |      |          |           |      |      |      |      |    |
|        |              |         |      |          | 请填写相关条件查询 |      |      |      |      |    |
|        |              |         |      |          |           |      |      |      |      |    |

### 3.查看结果,点击【详情】按钮

| 三 首丸   | 土根領軍理器程查询 ×       |            |       |          |          |      |      |      |            |          |
|--------|-------------------|------------|-------|----------|----------|------|------|------|------------|----------|
| 手工报销。  | 审理流程查询条件          |            |       |          |          |      |      |      |            |          |
|        | 查询日期 🖹 2022-09-01 | 至 2022-11- | 30    |          |          |      |      |      |            |          |
|        |                   |            |       |          |          |      |      |      |            | 重要       |
|        |                   |            |       |          |          |      |      |      |            |          |
| 手工报销销  | 审理流程查询信息列表        |            |       |          |          |      |      |      |            |          |
| 序号     | 申报批次号             | 申报时间       | 申报金额  | 委托代发银行名称 | 委托代发银行账号 | 审核状态 | 支付状态 | 报销金额 | 业务类型       | 操作       |
| 1      | 2022/ 1990        | 2022-09-22 | 58.00 | 北京銀行     | 6. 2     | 审核中  |      | 0.00 | 居民大病报销     | 详情       |
| 总共1条 靈 | 际1-1条             |            |       |          |          |      |      |      | 1 10號页 > 1 | 凯特亚第 1 页 |
|        |                   |            |       |          |          |      |      |      |            |          |

4.查看手工报销审理流程详情

| 手工报销审理流程详情             |                                     | × |
|------------------------|-------------------------------------|---|
| ①<br>受理 章<br>系統已<br>受理 | ② ③ ④ 液中 已发送银 银行支付 行 成功 暂无信 暂无信 息 息 | 闭 |

#### 5.点击【重置】按钮,可重置当前页面

| 臣 前页 引 | F工报時审理意程查询 × |        |         |          |                                       |      |      |      |      |                                       |
|--------|--------------|--------|---------|----------|---------------------------------------|------|------|------|------|---------------------------------------|
| 手工报销   | 审理搞程查询条件     |        |         |          |                                       |      |      |      |      |                                       |
|        |              | 할머니해 포 | SERICIN |          |                                       |      |      |      |      | · · · · · · · · · · · · · · · · · · · |
| ■手工服销  | 审理造程查询信息列表   |        |         |          |                                       |      |      |      |      |                                       |
| 序号     | 申报批次号        | 申报时间   | 申报金额    | 委托代发银行名称 | 委托代发银行账号                              | 审核状态 | 支付状态 | 报销金额 | 业务类型 | 操作                                    |
|        |              |        |         |          | · · · · · · · · · · · · · · · · · · · |      |      |      |      |                                       |

# 二、【征地超转人员医疗保险】

### 1、我要办

### ◆个人定点医疗机构变更

1.点击左侧菜单栏的【我要办】模块,选择【个人定点医疗机构变更】功能

| S 个人中心       | E 前后 个人是点面的和构成型。                                                                     |
|--------------|--------------------------------------------------------------------------------------|
| △ 前页         | [宝点图疗机构信息变更                                                                          |
| ○ 我要童 ~      | * 定点面が10/11 北市市場面面検 * 定点面が10/22 中国人民解放年号国際第八届学中〇 定点面が10/33 北市市場位区北安河社区卫生服务中〇 (北安河卫生) |
| ⑦ 个人定点医疗机构变更 | 定点面的10月44 北非老年国际                                                                     |
|              |                                                                                      |
|              |                                                                                      |

#### 2. 选择需要修改的定点医疗机构

| 个人這意愿打机轉变更 ×      |                            |                           |      |
|-------------------|----------------------------|---------------------------|------|
| 前机构信息变更           |                            |                           |      |
| * 定点医疗机构1 北京市海淀图院 | * 定点医疗机构2 中国人民解放军总医院第八医学中心 | 定点医疗机构3 北京市海淀区北安河社区卫生服务中心 | (北安河 |
| 定点医疗机构4 北京老年医院    |                            |                           |      |
|                   |                            |                           |      |
|                   |                            |                           |      |
|                   |                            |                           |      |
|                   |                            |                           |      |
|                   |                            |                           |      |
|                   |                            |                           |      |
|                   |                            |                           |      |
|                   |                            |                           |      |
|                   |                            |                           |      |
|                   |                            |                           |      |
|                   |                            |                           |      |
|                   |                            |                           |      |

3. 在搜索框中输入医院名称,点击【查询】按钮

| ■选择—— | 定点医疗机构4                 | ×      |
|-------|-------------------------|--------|
| 根据医院名 | 称搜索医院 请输入医院名称           | 查询     |
| 序号    | 医院名称                    | 操作     |
| 1     | 北京市东城区东外医院              | 选择     |
| 2     | 北京市东城区建国门社区卫生服务中心       | 选择     |
| 3     | 北京市东城区朝阳门街道朝内头条社区卫生服务站  | 选择     |
| 4     | 北京市东城区朝阳门街道内务社区卫生服务站    | 选择     |
| 5     | 北京市东城区朝阳门社区卫生服务中心       | 选择     |
| 6     | 北京市东城区崇文门外街道新景家园社区卫生服务站 | 选择     |
| 7     | 北京市东城区东花市街道铁辘轳把社区卫生服务站  | 选择     |
| 8     | 北京市东城区东花市街道忠实里社区卫生服务站   | 选择     |
| 9     | 北京市东城区东华门街道多福巷社区卫生服务站   | 选择     |
| 10    | 北京市东城区东华门街道台基厂社区卫生服务站   | 选择     |
|       | < 1 2 3 4 5 6 149 >     | 前往 1 页 |

### 4. 在查询结果中点击变更后的医院名称对应的【选择】按钮

| 选择——  | 定点医疗机构4                   | ×      |
|-------|---------------------------|--------|
| 根据医院名 | 你搜索医院 朝阳医院                | 查询     |
| 序号    | 医院名称                      | 操作     |
| 1     | 首都医科大学附属北京朝阳医院            | 选择     |
| 2     | 北京怀柔医院 首都医科大学附属北京朝阳医院怀柔医院 | 选择     |
|       | < <u>1</u> >              | 前往 1 页 |

#### 5.点击【提交】按钮

| ■ 四点 个人造成他疗机构变更 ×                                                          |            |
|----------------------------------------------------------------------------|------------|
| 「定点医疗机构信息変更                                                                |            |
| * 並应面付约約1 首都區科大学物理北京時用圖錄 * 並应面付约約2 中国人民將故軍总區院稱八篇学中心 並应面付约約3 北东市陶冶区北安同社区卫生編 | 务中心(北安河卫生影 |
| 定点图疗机构4 北京卷年图院                                                             |            |
|                                                                            |            |
|                                                                            |            |
|                                                                            |            |
|                                                                            |            |
|                                                                            |            |
|                                                                            |            |
|                                                                            |            |
|                                                                            |            |
|                                                                            |            |
|                                                                            |            |
|                                                                            | 重要提交       |

6.查看业务反馈结果

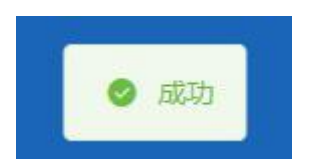

### 2、我要查

### ◆职工个人基本信息查询

1.点击左侧菜单栏的【我要查】模块,选择【职工个人基本信息查询】功能查看【职工信息】、 【参保信息】和【定点医疗机构】

|                   | 职工信息                                                    |                       |                                           |                                    |
|-------------------|---------------------------------------------------------|-----------------------|-------------------------------------------|------------------------------------|
|                   | 单位名称                                                    | 海辺区民政局征地超转人员管理办公室(区级) | 姓名                                        | 0                                  |
| _                 | 性別                                                      | 男                     | 出生日期                                      | 1957-08-30 00:00:00                |
| 体信息意识             | 民族                                                      | 汉族                    | 证件类型                                      | 當門身份证                              |
| 医备案信息查询           | 证件号码                                                    | 15                    | 国家/地区                                     | 中国                                 |
| 医结核性自喜识           | 个人募份                                                    |                       | 参加工作日期                                    | 2                                  |
| 2.1198 (FIG. 2.10 | 户口性质                                                    | 15                    | 撤费人员关别                                    | 超時人员                               |
| 调                 | 户口所在区县街乡                                                | 北京市,海岸区野家坨乡           | 户口所在地地址                                   | 海道                                 |
| 医疗机构变更            | 户口所在地邮编                                                 | 1                     | 眉住地所在区县街乡                                 | 2                                  |
|                   | 居住地(联系)地址                                               | 方 9                   | 居住地邮编                                     | 100194                             |
|                   | 电子邮件地址                                                  | Ξ.                    |                                           |                                    |
|                   | 参保信息                                                    |                       |                                           |                                    |
|                   |                                                         |                       |                                           |                                    |
|                   | 文化程度                                                    | 22 C                  | 申报月均工资收入                                  | 0.00                               |
|                   | 文化程度<br>参保人手机                                           | and the               | 申报月均工资收入<br>委托代发银行名称                      | 0.00<br>农村衛业銀行                     |
|                   | 文化程度<br>参保人手机<br>委托代发银行账号                               | -<br>1                | 申报月均工资收入<br>委托代发银行名称<br>联系人姓名             | 0.00<br>次行前止銀行                     |
|                   | 文化程度<br>参保人手机<br>委托代发银行账号<br>联系人电话                      | -<br>4                | 申照月均工资收入<br>委托代发银行名称<br>联系人姓名             | 0.00<br>衣打帶金網行                     |
|                   | 交化程度<br>参观人手机<br>委托代发银行账号<br>联系人电道<br>算点医疗机构            | 5                     | 中部月均工资6人<br>委托代文委行名称<br>联系人姓名             | 0.00<br>衣灯雨运路行                     |
|                   | 文化理理<br>参供人手机<br>委托代发展行称号<br>联系人电道<br>【宣点医疗机构<br>重点医疗机构 |                       | 中极月均工部会入<br>委托代达委员会称<br>敬乐人达名<br>业务集合约442 | 0.00<br>农打商业制行<br>中型人民制绘发在医院制/医学中心 |

### ◆跨省异地就医备案信息查询

1. 点击左侧菜单栏的【我要查】模块,选择【跨省异地就医备案信息查询】功能

| 3 个人中心       | 至 前页 的成形地就是我本族自会为×                                                                                              |
|--------------|----------------------------------------------------------------------------------------------------|
| 白 普页         | 目時省界地域逐渐来信息查询                                                                                                   |
| Q 我要查 ^      | ●何地臣何区前 地名将●何地臣何区前                                                                                              |
| 职工个人基本信息查询   | 意思 型府                                                                                                    |
| 跨貨异地就医餐室信息查询 | 約省异地就医畜案信息合面列表                                                                                                  |
| 防留异地就医结算信息登询 | 余号 条案编号 超影響行通整 近代号码 医疗机构名称 异地数整架型 入员类别名称 指种名称 姓名 性别名称 社会编述号码 参和身份名称 开始日期 结束日期 氯氧日期                              |
| ○ 个人定年医疗机构支置 | in an and the second second second second second second second second second second second second second second |
|              |                                                                                                    |

#### 2.选择【参保地医保区划】、【结算起止日期】和【备案编号】,点击【查询】按钮

| 三 首页 🕅                                                 | 夸省异地就医备;       | 案信息查询 ×       |      |        |              |        |                |       |      |        |        |      |      |      |
|--------------------------------------------------------|----------------|---------------|------|--------|--------------|--------|----------------|-------|------|--------|--------|------|------|------|
| 跨省异地                                                   | 跨省异地就医备案信息查询   |               |      |        |              |        |                |       |      |        |        |      |      |      |
| ●保地医保区划 法选择争保地医保区划 ✓ 精算起止目期 □ 开始日期 至 结束日期 黄癜病等 纳伦入角索病号 |                |               |      |        |              |        |                |       |      |        |        |      |      |      |
|                                                        |                |               |      |        |              |        |                |       |      |        |        |      | 亜    | 豊適   |
| 跨省异地                                                   | 的省异地就医备案信息查询列表 |               |      |        |              |        |                |       |      |        |        |      |      |      |
| 序号                                                     | 备案编号           | 就医地行政区<br>划名称 | 证件号码 | 医疗机构名称 | 异地备案类型<br>名称 | 人员类别名称 | 脸种名称           | 姓名    | 性别名称 | 社会保障号码 | 委保身份名称 | 开始日期 | 结束日期 | 备案日期 |
|                                                        |                |               |      |        |              |        |                |       |      |        |        |      |      |      |
|                                                        |                |               |      |        |              |        |                |       |      |        |        |      |      |      |
|                                                        |                |               |      |        |              |        | 诸博写相关条件        | 濟領    |      |        |        |      |      |      |
|                                                        |                |               |      |        |              |        | 1996-9162-0ATT | 11.00 |      |        |        |      |      |      |
|                                                        |                |               |      |        |              |        |                |       |      |        |        |      |      |      |

3.查看结果

|       | 1月12日 西达洋参保地医保区地                          | 結算起止日期 📖                                   | 开始日期   | 至 结束日期       |    |      | 备室编号 语输入系统 | 調号     |            |       |          |
|-------|-------------------------------------------|--------------------------------------------|--------|--------------|----|------|------------|--------|------------|-------|----------|
|       |                                           |                                            |        |              |    |      |            |        |            | 重型    | Ż        |
|       | 医餐案信息查询列表                                 |                                            |        |              |    |      |            |        |            |       |          |
| 医疗机构名 | 备案编号 就医地行政区划名称 证件号码                       | 异地餐案类型名称                                   | 人员类别名称 | 脸种名称         | 姓名 | 性别名称 | 社会保障号码     | 参保身份名称 | 开始日期       | 结束日期  | 新潟       |
|       | 5 3 観阳区 1 6                               | 2                                          | I B    | 1.000.00.002 |    | 男    | 1 6        |        | 2021-05-20 |       | 2021-0   |
| -     | Recent Add Statemy Autors     S 3 部団区 1 6 | 7 7 10 10 10 10 10 10 10 10 10 10 10 10 10 | U U U  |              | e  | 男    | 1 6        | -      | 2021-0     | )5-20 | 105-20 - |

#### 4.点击【重置】按钮,可重置当前页面

| ■ 首页                                                   | 跨省异地瞩        | 医备案信 | 調查询 ×         |      |        |              |        |          |    |      |        |        |      |      |      |
|--------------------------------------------------------|--------------|------|---------------|------|--------|--------------|--------|----------|----|------|--------|--------|------|------|------|
| <b>時省</b> 异地                                           | 跨省异地就医酱条信息查询 |      |               |      |        |              |        |          |    |      |        |        |      |      |      |
| 参保地医保区划 济选择参保地医保区划 ✓ 结算起止日期 □ 开始日期 至 结束日期 餐室编号 清输入餐室编号 |              |      |               |      |        |              |        |          |    |      |        |        |      |      |      |
|                                                        |              |      |               |      |        |              |        |          |    |      |        |        |      | Ŧ    | 壹询   |
| 跨省异地                                                   | 就医备案         | 信息查) | 甸列表           |      |        |              |        |          |    |      |        |        |      |      |      |
| 序号                                                     | 备案编          | 9    | 就医地行政区<br>划名称 | 证件号码 | 医疗机构名称 | 异地备案类型<br>名称 | 人员类别名称 | 脸种名称     | 姓名 | 性别名称 | 社会保障号码 | 参保身份名称 | 开始日期 | 结束日期 | 备案日期 |
|                                                        |              |      |               |      |        |              |        |          |    |      |        |        |      |      |      |
|                                                        |              |      |               |      |        |              |        |          |    |      |        |        |      |      |      |
|                                                        |              |      |               |      |        |              |        | ĿQ.      |    |      |        |        |      |      |      |
|                                                        |              |      |               |      |        |              |        | 智未查询到相关3 | 数据 |      |        |        |      |      |      |
|                                                        |              |      |               |      |        |              |        |          |    |      |        |        |      |      |      |
|                                                        |              |      |               |      |        |              |        |          |    |      |        |        |      |      |      |

### ◆跨省异地就医结算信息查询

1. 点击左侧菜单栏的【我要查】模块,选择【跨省异地就医结算信息查询】功能

| △ 前页         | ■跨省异地就医结算信息 | 查询条件     |             |       |      |        |         |       |              |        |              |              |        |             |
|--------------|-------------|----------|-------------|-------|------|--------|---------|-------|--------------|--------|--------------|--------------|--------|-------------|
| Q 我要查 ^      | 参保地医保区划     | 请选择参保地医保 | 区划          |       |      | 结算起止日期 | 日 开始日期  | 至     | 结束日期         |        | 类型 1         | 选择类型         |        |             |
| 职工个人基本信息查询   |             |          |             |       |      |        |         |       |              |        |              |              | 1      | <b>國</b> 查询 |
| 跨貨异地就医偏室信息查询 | ■跨省异地就医结算信息 | 结果列表     |             |       |      |        |         |       |              |        |              |              |        |             |
| 時香戸地祇医姑算信息登場 | 序号 结算流水号    | 姓名       | 参保地医保区<br>划 | 就医地名称 | 入院日期 | 出院日期   | 结算日期    | 医疗费总额 | 大病保险支付<br>金额 | 个人现金支付 | 统筹基金支付<br>金额 | 医保基金支付<br>总额 | 其它基金支付 | 操作          |
| □ 个人主点医疗机构支置 |             |          |             |       |      |        |         | l.    |              |        |              |              |        |             |
|              |             |          |             |       |      |        | 请填写相关条件 | +直询   |              |        |              |              |        |             |

2. 选择【参保地医保区划】、【结算起止日期】、【类型】, 点击【查询】按钮

| 三 首丸 | 跨省异地就医绿 | 算信息查询 × |      |         |       |      |          |         |       |                                                 |        |              |              |        |    |
|------|---------|---------|------|---------|-------|------|----------|---------|-------|-------------------------------------------------|--------|--------------|--------------|--------|----|
| 跨省异: | 地就医结算信息 | 查询条件    |      |         |       |      |          |         |       |                                                 |        |              |              |        |    |
|      | 参保地医保区划 | 请选择参保地的 | 医保区划 |         |       | ~    | 结算起止日期 🗎 | 开始日期    | 至     | 结束日期                                            |        | 美型 请选择共      | 毘            |        | ~  |
|      |         |         |      |         |       |      |          |         |       |                                                 |        |              |              | H      |    |
| 跨省异  | 地就医结算信息 | 1结果列表   |      |         |       |      |          |         |       |                                                 |        |              |              |        |    |
| 序号   | 结算流水号   | ; 姓名    | 8    | 参保地医保区划 | 就医地名称 | 入院日期 | 出院日期     | 结算日期    | 医疗费总额 | 大病保险支付金<br>一一一一一一一一一一一一一一一一一一一一一一一一一一一一一一一一一一一一 | 个人现金支付 | 统第基金支付金<br>额 | 医保基金支付总<br>额 | 其它基金支付 | 操作 |
|      |         |         |      |         |       |      |          |         |       |                                                 |        |              |              |        |    |
|      |         |         |      |         |       |      |          |         |       |                                                 |        |              |              |        |    |
|      |         |         |      |         |       |      |          | -0-     |       |                                                 |        |              |              |        |    |
|      |         |         |      |         |       |      |          | 请填写相关条件 | 查询    |                                                 |        |              |              |        |    |
|      |         |         |      |         |       |      |          |         |       |                                                 |        |              |              |        |    |

#### 3.查看结果

|     | 戰医結算信息會 | 询条件    |          |         |       |            |            |            |            |          |           |           |           |        |    |
|-----|---------|--------|----------|---------|-------|------------|------------|------------|------------|----------|-----------|-----------|-----------|--------|----|
| 3   | 参保地医保区划 | 市选择多保地 | 医保区组     |         |       |            | 结算起止日期     | П Эта      | 6M 3       | 结束日期     |           | 类型 请法     | 等类型       |        |    |
|     |         |        |          |         |       |            |            |            |            |          |           |           |           | 2      |    |
|     |         |        |          |         |       |            |            |            |            |          |           |           |           |        |    |
| 经开始 | 就医结算信息结 | 果列表    |          |         |       |            |            |            |            |          |           |           |           |        |    |
| ę   | 结算流     | 水号     | 姓名       | 参保地医保区划 | 就医地名称 | 入院日期       | 出院日期       | 结算日期       | 医疗费总额      | 大病保险支付金额 | 个人现金支付    | 统筹基金支付金额  | 医保基金支付总额  | 其它基金支付 | 操作 |
|     | 2       | 24     | $\oplus$ | 北京市     | 天津市   | 2022-06-16 | 2022-06-20 | 2022-07-13 | -137954.23 | 0.0      | -83948.86 | -54005.37 | -54005.37 | 0.0    | 查看 |
|     | 2       | 1      | 00       | 北京市     | 天津市   | 2022-06-16 | 2022-06-20 | 2022-07-12 | 137954.23  | 0.0      | 83948.86  | 54005.37  | 54005.37  | 0.0    | 查看 |
|     |         | ,      | 1000     | 北京市     | 天津市   |            |            | 2022-07-12 | 1500.0     | 0.0      | 1500.0    | 0.0       | 0.0       | 0.0    |    |

### 4.点击【查看】按钮,可查看跨省异地就医结算信息详情

| 跨省异地就医结算信息设    | 羊倩         |                 |            | × |
|----------------|------------|-----------------|------------|---|
| 个人信息           |            |                 |            |   |
| 姓名             | 王兵         | 参保地名称           | 北京市        |   |
| 就医地名称          | 天津市        | 证件类型            | -          |   |
| 证件号码           | 1          | 参保人员类别名称        | 在职         |   |
| 险种名称           | 基本医疗保险     | 医疗类别名称          | 普通住院       |   |
| 异地就医类型名称       | 住院         | 电子凭证号码          | -          |   |
| 出入院信息          |            |                 |            |   |
| 入院日期yyyy-MM-dd | 2022-06-16 | 出院日期yyyy-MM-dd  | 2022-06-20 |   |
| 医院科室名称         | 10000      | 住院类型名称          | 新入院        |   |
| 医院等级名称         | 三级甲等       | 起付标准            | -1300      |   |
| 主要疾病诊断名称       | 肺恶性肿瘤      |                 |            |   |
| 费用计算           |            |                 |            |   |
| 医疗费总额          | -137954.23 | 医保基金支付总额        | -54005.37  |   |
| 个人现金支付         | -83948.86  | 补充医疗保险基金        | 0.0        |   |
| 公务员医疗补助基金      | 0.0        | 统筹基金支付范围内费<br>用 | -61695.13  |   |
| 伤残人员医疗保障基金     | 0.0        | 个人账户支付金额        | 0.0        |   |
| 统筹基金支付金额       | -54005.37  | 民政补助基金          | 0.0        |   |
| 其它基金支付         | 0.0        | 结算日期yyyy-MM-dd  | 2022-07-13 |   |
|                |            |                 |            |   |

5.点击【重置】按钮,可重置当前页面

| 中保地医保区划 <th< th=""> <th< th=""><th><ul> <li>※回 美型 株式目標</li> <li>※回 美型 株式目外型</li> <li>第四月外型</li> <li>第四月外型</li> <li>第四月外型</li> <li>第四月外型</li> <li>第四月外型</li> <li>第四月外型</li> <li>第四月</li> <li>第四月</li>     &lt;</ul></th><th>中保地医研究性         ・         ・         ・         ・         ・         ・         ・         ・         ・         ・         ・         ・         ・         ・         ・         ・         ・         ・         ・         ・         ・         ・         ・         ・         ・         ・         ・         ・         ・         ・         ・         ・         ・         ・         ・         ・         ・         ・         ・         ・         ・         ・         ・         ・         ・         ・         ・         ・         ・         ・         ・         ・         ・         ・         ・         ・         ・         ・         ・         ・         ・         ・         ・         ・         ・         ・         ・         ・         ・         ・         ・         ・         ・         ・         ・         ・         ・         ・         ・         ・         ・         ・         ・         ・         ・         ・         ・         ・         ・         ・         ・         ・         ・         ・         ・         ・         ・         ・         ・         ・         ・         ・         ・         ・         ・         &lt;</th><th>H PT YC</th><th>湖区均利福息</th><th>國宗件</th><th></th><th></th><th></th><th></th><th></th><th></th><th></th><th></th><th></th><th></th><th></th><th></th></th<></th<> | <ul> <li>※回 美型 株式目標</li> <li>※回 美型 株式目外型</li> <li>第四月外型</li> <li>第四月外型</li> <li>第四月外型</li> <li>第四月外型</li> <li>第四月外型</li> <li>第四月外型</li> <li>第四月</li> <li>第四月</li>     &lt;</ul> | 中保地医研究性         ・         ・         ・         ・         ・         ・         ・         ・         ・         ・         ・         ・         ・         ・         ・         ・         ・         ・         ・         ・         ・         ・         ・         ・         ・         ・         ・         ・         ・         ・         ・         ・         ・         ・         ・         ・         ・         ・         ・         ・         ・         ・         ・         ・         ・         ・         ・         ・         ・         ・         ・         ・         ・         ・         ・         ・         ・         ・         ・         ・         ・         ・         ・         ・         ・         ・         ・         ・         ・         ・         ・         ・         ・         ・         ・         ・         ・         ・         ・         ・         ・         ・         ・         ・         ・         ・         ・         ・         ・         ・         ・         ・         ・         ・         ・         ・         ・         ・         ・         ・         ・         ・         ・         ・         ・         < | H PT YC | 湖区均利福息  | 國宗件        |         |       |      |          |         |       |         |        |         |              |          |         |
|----------------------------------------------------------------------------------------------------|----------------------------------------------------------------------------------------------------|----------------------------------------------------------------------------------------------------|---------|---------|------------|---------|-------|------|----------|---------|-------|---------|--------|---------|--------------|----------|---------|
| \$P地派巡航网络思结派列表<br>大规模投资时会 统模描金支付金 医保延金支付岛                                                                                                    | 王三     日期     臣(7)世紀級     大病(時効支付金     ぞん現金支付     授務基金支付金     授務基金支付金     授務基金支付金     授格     留     留     留     留     留     留     日間                                                                                                    | 建築医地類体型結果列表                                                                                                    | 1       | 》保地医保区划 | 请告释参保地医保区处 | £       |       |      | 结算起止日期 团 | 开始日期    | 181   | 结束日期    |        | 美型 语法探讨 | 理            |          |         |
| 异地蓝医结胃结晶结蛋别表 大病体的支付金 的解释金支付金 医保延金支付总                                                                                                    | ■ 医疗费总膜 大网络物支付金 个人观金支付 挑剔茧金支付金 医保延金支付总 其它道金支付 副子<br>著 著 著 其它道金支付 副子                                                                                                    | *地狱医结算体是结果为支<br>*地狱医结算体是结果为支<br>结菌:此外节 致各 参保地医保区别 鉱医地名称 入瓜日期 出版日期 结醇日酮 医疗费起题 预 个人现金支付 開發 醫 留 种心道金支付 副校                                                                                                    |         |         |            |         |       |      |          |         |       |         |        |         |              |          | iii iii |
| 异地兹医结胃体是结果则表<br>大病能物支付金 ————————————————————————————————————                                                                                                    | 日期 医疗费品膜 大麻醉物支付金 令人观金支付 烧精油金支付金 医保延金支付品<br>著 令人观金支付 著 著 并已语金支付 斯仲                                                                                                    | 2世経医核病体急は集切表<br>紙調加水号 姓名 参保地医保区制 鉱医地名称 入馬日間 出版日間 払前日間 医疗费总器 光端保险支付盒 資子 体易基金支付品 医保基金支付品 其に道金支付 課件                                                                                                    |         |         |            |         |       |      |          |         |       |         |        |         |              | <u> </u> | _       |
| 大病寇险支付金 换薪基金支付金 医绿基金支付总                                                                                                    | 日期 医疗费总器 大麻杨为好会 个人理会支付 烧解基金支付金 医保基金支付总 其它基金支付 歸作                                                                                                    |                                                                                                    | 异地      | 就医结算信息组 | 结果列表       |         |       |      |          |         |       |         |        |         |              |          |         |
| 号 结晶流水号 姓名 参保吧这保区划 就送地名称 入后日期 出后日期 结晶日期 医疗费总服 截 个人现金支付 藏 罐 拜已藏金支付                                                                                                    |                                                                                                    | - File                                                                                                    | 5       | 结算流水号   | 姓名         | 参保地医保区划 | 就医地名称 | 入院日期 | 出院日期     | 結算日期    | 医疗费总额 | 大病保险支付金 | 个人现金支付 | 统筹基金支付金 | 医保基金支付总<br>额 | 其它基金支付   | 厨       |
|                                                                                                    |                                                                                                    | · ·····                                                                                                    |         |         |            |         |       |      |          |         |       |         |        |         |              |          |         |
|                                                                                                    | 12                                                                                                    |                                                                                                    |         |         |            |         |       |      |          | 请该写相关条件 | 牛畜街   |         |        |         |              |          |         |

### ◆办件进度查询

1. 点击左侧菜单栏的【我要查】模块,选择【办件进度查询】功能

| 小人中心         | 至 前页 philling may x                                                                                       |
|--------------|----------------------------------------------------------------------------------------------------|
| △ 首页         | 一办件信息查询                                                                                                   |
| Q 我要查 ^      | * 論核状态 述語保障論状态 シ 业务発電 通過保全保険型 シ 鶴内時帰 目 开始日期 至 結果日期                                                        |
| 职工个人基本信息查询   | 重致 西段                                                                                                    |
| 跨省异地就医备索信息查询 | 日か件信息自動列表                                                                                                 |
| 時世界地就医结算信息查询 | 序号         业务类型         脑种类型         创办日期         申核状态         参保人姓名         证件类型         证件号码         通作 |
|              |                                                                                                    |
| E TALENAME   |                                                                                                    |
|              | 请编词相关条件费用                                                                                                 |

#### 2.选择查询条件,点击【查询】按钮。

| ■ 办件信息: | 查询   |         |      |      |      |         |         |        |      |   |       |  |
|---------|------|---------|------|------|------|---------|---------|--------|------|---|-------|--|
|         | 审核状态 | 请选择审核状态 |      |      | 业务类型 | 请选择业务类型 |         | 创办时间 📄 | 开始日期 | 至 | 结束日期  |  |
|         |      |         |      |      |      |         |         |        |      |   | 重要 查询 |  |
| ■办件信息   | 查询列表 |         |      |      |      |         |         |        |      |   |       |  |
| 序号      | ŝ    | 世务类型    | 证件类型 | 证件号码 |      | 泰保人姓名   | 险种类型    | 申办日期   | 审核状态 |   | 操作    |  |
|         |      |         |      |      |      |         |         |        |      |   |       |  |
|         |      |         |      |      |      |         | m<br>≰` |        |      |   |       |  |
|         |      |         |      |      |      | 请填写相关多  | (件查询    |        |      |   |       |  |

#### 3.查看结果。

| ■の件信息 | 查询         |          |                     |      |       |                    |              |              |
|-------|------------|----------|---------------------|------|-------|--------------------|--------------|--------------|
|       | 审核状态 已审核通过 | ∨ 业务类型 ; | 青选择业务类型             |      | ~ Êl  | 协时间 🔲 2022-11-07 📑 | ē 2022-12-07 |              |
|       |            |          |                     |      |       |                    |              | 重要 查询        |
| ■办件信息 | 查询列表       |          |                     |      |       |                    |              |              |
| 序号    | 业务类型       | 险种类型     | 创办日期                | 审核状态 | 参保人姓名 | 证件类型               | 证件号码         | 操作           |
| 1     | 个人定点医疗机构变更 | -        | 2022-11-07 15:30:38 | 审核通过 |       | 居民身份证              | 11 3         | 详情           |
| 总共1条  | 显示1-1条     |          |                     |      |       |                    | 1 10祭/       | 页 🗸 跳转至第 1 页 |
|       |            |          |                     |      |       |                    |              |              |